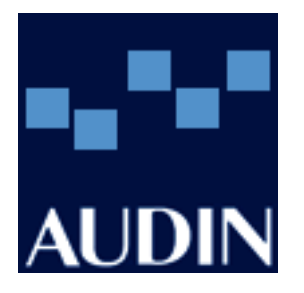

SAIA-Burgess Electronics

SWITCHES • MOTORS • CONTROLLERS

## SAIA<sup>®</sup>PCD Process Control Devices

## PCD7.D160 et ..D170 Petits terminaux industriels Manuel

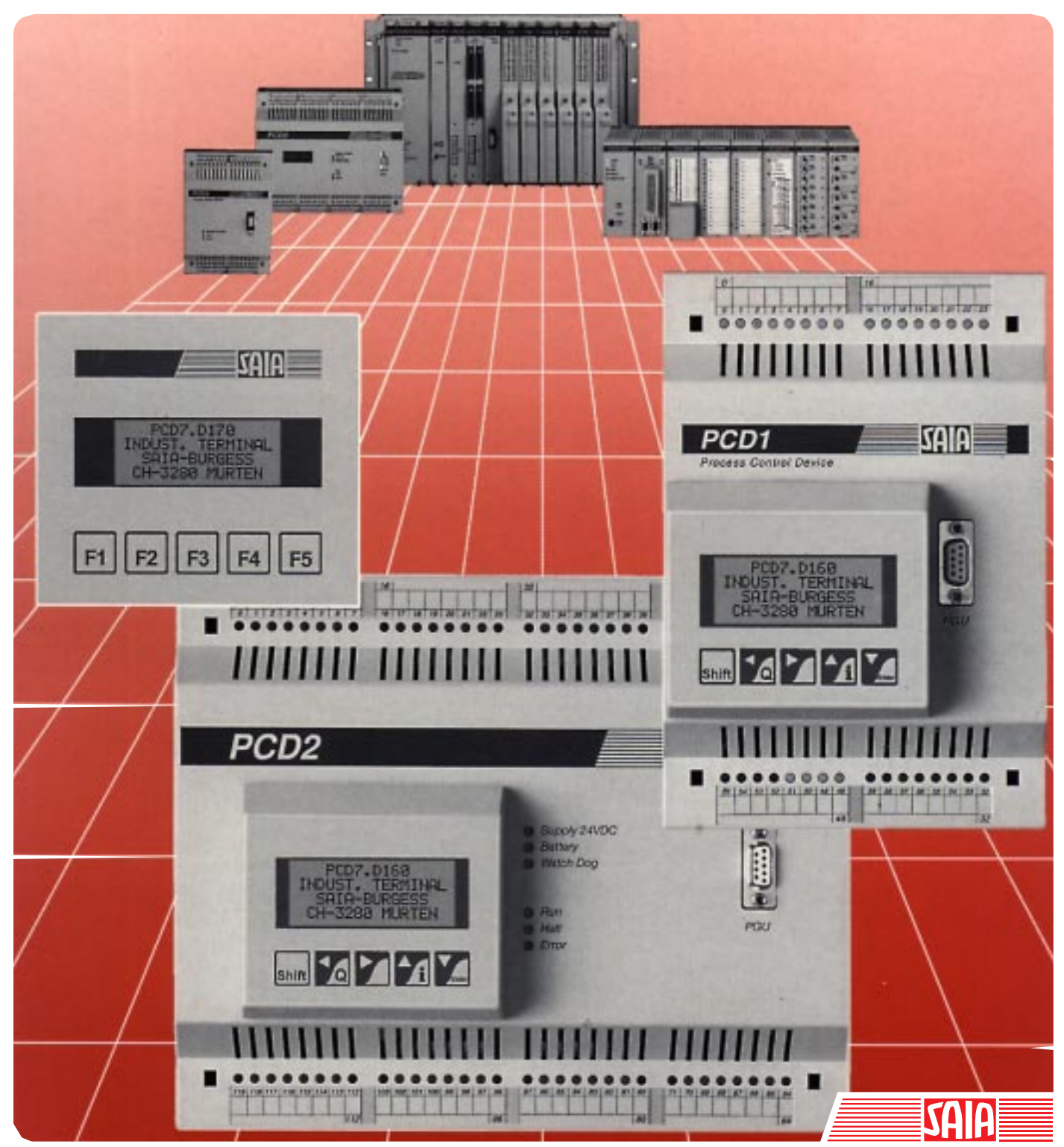

Edition 26/753 F1

| DIV: Electronic Controllers Télég<br>Télég | phone026 / 672 71 11copieur026 / 670 44 43 |  |
|--------------------------------------------|--------------------------------------------|--|
|--------------------------------------------|--------------------------------------------|--|

| Sociétés | SAIA-Burgess |
|----------|--------------|
|----------|--------------|

| Suisse    | SAIA-Burgess Electronics SA<br>Rue de Fribourg 33<br>CH-3280 Morat<br>☎ 026 672 77 77, Fax 026 670 19 83                        | France   | SAIA-Burgess Electronics Sàrl.<br>10, Bld. Louise Michel<br>F-92230 Gennevilliers<br>🕿 01 46 88 07 70, Fax 01 46 88 07 99 |
|-----------|----------------------------------------------------------------------------------------------------|----------|----------------------------------------------------------------------------------------------------|
| Allemagne | SAIA-Burgess Electronics GmbH<br>Daimlerstrasse 1k<br>D-63303 Dreieich<br>☎ 06103 89 060, Fax 06103 89 06 66                    | Pays-Bas | SAIA-Burgess Electronics B.V.<br>Hanzeweg 12c<br>NL-2803 MC Gouda<br>☎ 0182 54 31 54, Fax 0182 54 31 51                   |
| Autriche  | SAIA-Burgess Electronics Ges.m.b.H.<br>Schallmooser Hauptstrasse 38<br>A-5020 Salzburg<br>☎ 0662 88 49 10, Fax 0662 88 49 10 11 | Belgique | SAIA-Burgess Electronics Belgium<br>Avenue Roi Albert 1er, 50<br>B-1780 Wemmel<br>☎ 02 456 06 20, Fax 02 460 50 44        |
| Italie    | SAIA-Burgess Electronics S.r.l.<br>Via Cadamosto 3<br>I-20094 Corsico MI<br>☎ 02 48 69 21, Fax 02 48 60 06 92                   | Hongrie  | SAIA-Burgess Electronics Automation Kft.<br>Liget utca 1.<br>H-2040 Budaörs<br>☎ 23 501 170, Fax 23 501 180               |

#### Représentations

| Grande-<br>Bretagne | Canham Controls Ltd.<br>25 Fenlake Business Centre, Fengate<br>Peterborough PE1 5BQ UK<br>☎ 01733 89 44 89, Fax 01733 89 44 88      | Portugal  | INFOCONTROL Electronica e Automatismo LDA.<br>Praceta Cesário Verde, No 10 s/cv, Massamá<br>P-2745 Queluz<br>21 430 08 24, Fax 21 430 08 04 |
|---------------------|----------------------------------------------------------------------------------------------------|-----------|----------------------------------------------------------------------------------------------------|
| Danemark            | Malthe Winje Automation AS<br>Håndværkerbyen 57 B<br>DK-2670 Greve<br>27 0 20 52 01, Fax 70 20 52 02                                | Espagne   | Tecnosistemas Medioambientales, S.L.<br>Poligono Industrial El Cabril, 9<br>E-28864 Ajalvir, Madrid<br>☎ 91 884 47 93, Fax 91 884 40 72     |
| Norvège             | Malthe Winje Automasjon AS<br>Haukelivn 48<br>№1415 Oppegård<br>🕿 66 99 61 00, Fax 66 99 61 01                                      | Tchéquie  | ICS Industrie Control Service, s.r.o.<br>Modranská 43<br>CZ-14700 Praha 4<br>☎ 2 44 06 22 79, Fax 2 44 46 08 57                             |
| Suède               | Malthe Winje Automation AB<br>Truckvägen 14A<br>S-194 52 Upplands Våsby<br>🖀 08 795 59 10, Fax 08 795 59 20                         | Pologne   | SABUR Ltd.<br>ul. Druzynowa 3A<br>PL-02-590 Warszawa<br>☎ 22 844 63 70, Fax 22 844 75 20                                                    |
| Suomi/<br>Finlande  | ENERGEL OY<br>Atomitie 1<br>FIN-00370 Helsinki<br>☎ 09 586 2066, Fax 09 586 2046                                                    |           |                                                                                                    |
| Australie           | Siemens Building Technologies Pty. Ltd.<br>Landis & Staefa Division<br>411 Ferntree Gully Road<br>AUS-Mount Waverley, 3149 Victoria | Argentine | MURTEN S.r.I.<br>Av. del Libertador 184, 4° "A"<br>RA-1001 Buenos Aires<br>🕿 054 11 4312 0172, Fax 054 11 4312 0172                         |

#### Service après-vente

| USA                          | SAIA-Burgess Electronics Inc.      |
|------------------------------|------------------------------------|
|                              | 1335 Barclay Boulevard             |
| Buffalo Grove, IL 60089, USA |                                    |
|                              | 🕿 847 215 96 00, Fax 847 215 96 06 |

Issue: 22.11.2000

Modification de toutes caractéristiques réservée

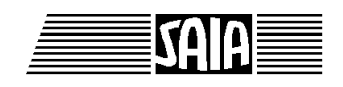

SAIA<sup>®</sup> Process Control Devices

Manuel

# **Petits terminaux industriels**

PCD7.D160 et ...D170

SAIA-Burgess Electronics SA 1997. Tous droits réservés Edition 26/753 F1 - 04.1997

Sous réserve de modifications

© SAIA-Burgess Electronics SA

AUDIN - 7 bis rue de Tinqueux - 51100 Reims - France - Tel : 03.26.04.20.21 - Fax : 03.26.04.28.20 - Web : http://www.audin.fr - Email : info@audin.fr

## Mise à jour

| Date       | Chapitre | Page        | Description                                                   |
|------------|----------|-------------|---------------------------------------------------------------|
|            |          |             |                                                               |
| 15.11.2000 |          |             | Petites mises à jour pour la « Homepage » support             |
| 15.11.2000 | 2        | 2-1         | Correction : Tolérance de la tension d'alimentation $U_{\!n}$ |
| 15.11.2000 | 10       | 10-1 / 10-2 | Liaison série RS 232 seulement possible avecD170              |
|            |          |             |                                                               |
|            |          |             |                                                               |
|            |          |             |                                                               |

#### Manuel : Petits terminaux industriels PCD7.D160 et ..D170 - édition F1

## Table des matières

|     |            |                                                            | Page        |
|-----|------------|------------------------------------------------------------|-------------|
| 1.  |            | Présentation générale                                      |             |
| 2.  |            | Caractéristiques techniques                                |             |
| 3.  |            | Encombrement                                               |             |
| 4.  |            | Matériel                                                   |             |
|     | 4.1<br>4.2 | Le terminal D160<br>Le terminal D170 encastrable en façade | 4-1<br>4-5  |
| 5.  | Prin       | ncipe de fonctionnement                                    |             |
|     | 5.1        | Tests à la mise sous tension                               | 5-1         |
|     | 5.2<br>5.3 | Le clavier<br>Mode paramétrage/test                        | 5-2<br>5-3  |
| 6.  | Con        | ımandes                                                    |             |
|     | 6.1        | Configuration du terminal                                  | 6-1         |
|     | 6.2        | Commandes du curseur                                       | 6-3         |
|     | 6.3        | Commandes de l'affichage                                   | 6-5         |
|     | 6.4<br>6.5 | Récapitulatif des commandes                                | 6-0<br>6-7  |
| 7.  | Jeux       | x de caractères                                            |             |
|     | 7.1        | Code ASCII standard (32 à 127 décimal, 20 à 7F hexa)       | 7-1         |
|     | 7.2        | Code ASCII étendu (128 à 255 décimal, 80 à FF hexa)        | 7-1         |
| 8.  | Exe        | mples de programme utilisateur                             |             |
|     | 8.1        | Configuration matérielle                                   | 8-1         |
|     | 8.2        | Transmission d'un seul texte                               | 8-1         |
|     | 8.3        | Transmission de plusieurs textes                           | 8-2         |
|     | 8.4        | Reconnaissance de la pression d'une touche                 | 8-2         |
|     | 8.3<br>-   | Bloc de fonction: MODIFY                                   | 8-3<br>8-26 |
| 9.  | Con        | nparatif des terminaux PCD7.D202 etD160/D170               |             |
| 10  |            |                                                            |             |
| 10. | Cab        | ies de l'interface serie KS 232                            |             |

Notes personnelles :

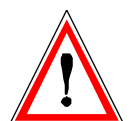

#### Avis aux lecteurs :

De nombreux manuels techniques précis et détaillés ont été élaborés par SAIA-Burgess Electronics SA afin de faciliter l'installation et l'exploitation de ses automates programmables ; ils s'adressent à un personnel qualifié ayant suivi au préalable nos stages de formation.

Pour optimiser les performances des appareils de commande de processus SAIA<sup>®</sup> PCD, nous vous conseillons de respecter scrupuleusement les consignes de montage, de câblage, de programmation et de mise en service figurant dans ces manuels. Cette démarche rigoureuse vous donnera l'assurance d'une satisfaction totale.

Toutefois, si vous souhaitez formuler des propositions ou des commentaires visant à améliorer la qualité et le contenu de nos documentations, nous vous serions reconnaissants de compléter le formulaire situé en dernière page de cette notice.

#### Vue d'ensemble de la gamme et de la documentation PCD

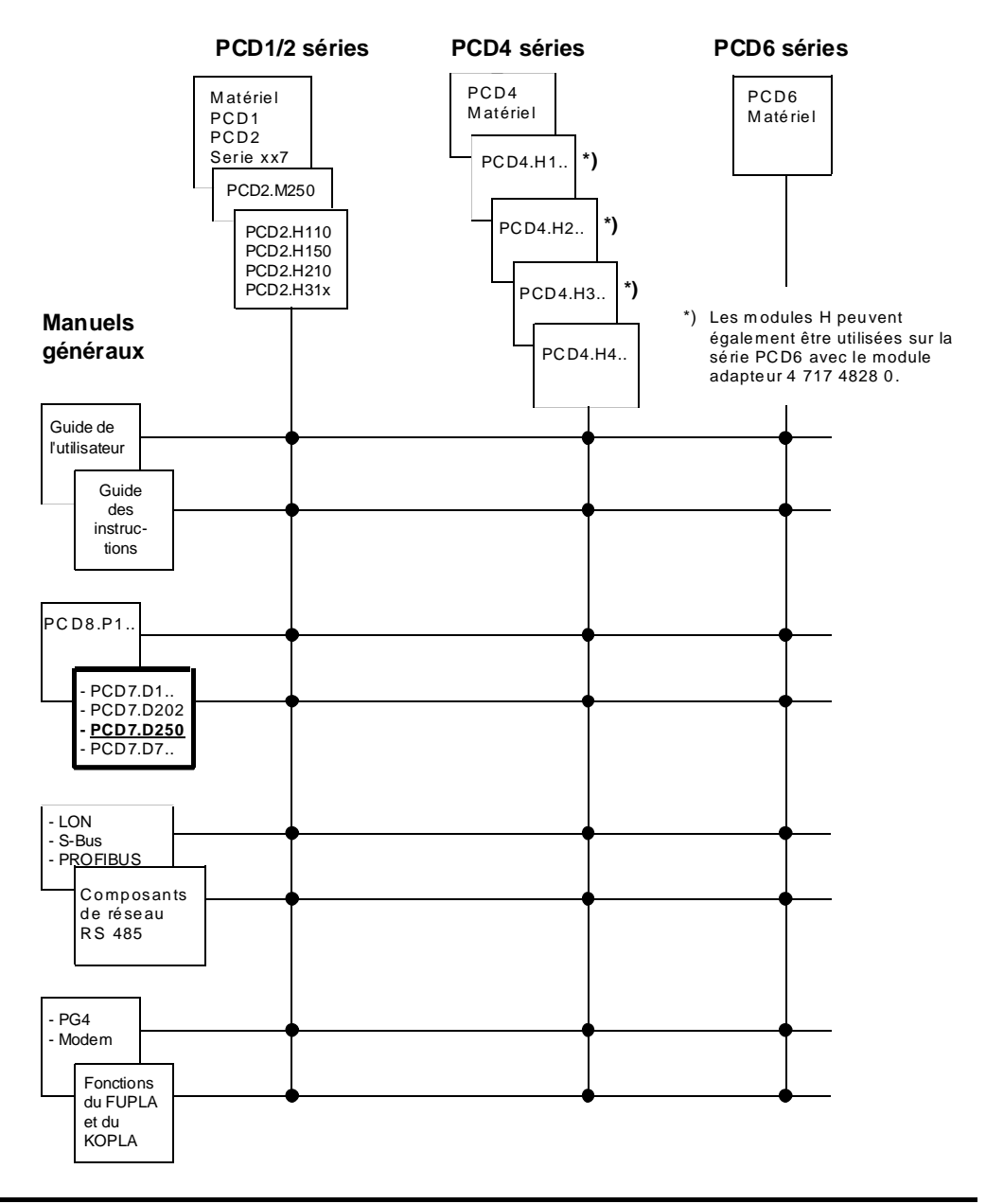

Edition 04.97 © SAIA-Burgess Electronics SA Page 3 AUDIN - 7 bis rue de Tingueux - 51100 Reims - France - Tel : 03.26.04.20.21 - Fax : 03.26.04.28.20 - Web : http://www.audin.fr - Email : info@audin.fr

### Fiabilité et sécurité des automates programmables

Soucieux d'offrir à sa clientèle des automates programmables fiables et sûrs, SAIA-Burgess Electronics SA apporte le plus grand soin à la conception, au développement et à la fabrication de ses produits.

Parmi ces mesures, citons :

- Technologie de pointe,
- Conformité aux normes,
- Certification ISO 9001,
- Agrément de nombreux organismes internationaux (Germanischer Lloyd, UL, Det Norske Veritas, marquage CE...),
- Choix de composants de haute qualité,
- Contrôles qualité aux différents stades de fabrication,
- Essais en conditions réelles de fonctionnement.

Malgré l'excellence et le grand soin apporté à sa production, SAIA-Burgess Electronics SA ne saurait être tenu responsable des défaillances naturelles d'un composant. A cet égard, les « Conditions générales de vente » exposent clairement les limites de garantie offertes par SAIA-Burgess Electronics SA.

Le responsable de production doit également s'assurer de la fiabilité de son installation ; il lui incombe en effet de se conformer aux spécifications techniques de l'automate sans jamais le soumettre à des conditions extrêmes d'utilisation (respect de la plage de températures, protection contre les surtensions, immunité aux parasites et tenue aux chocs).

Il lui faut en outre veiller à l'application de toutes les règles de sécurité en vigueur afin de garantir qu'aucun produit défectueux ne risque de porter atteinte à la sécurité des biens et des personnes. Tout défaut générateur de danger doit donner lieu à des mesures complémentaires visant à l'identifier et à en prévenir les conséquences. Ainsi les sorties directement liées à la sécurité de fonctionnement du matériel doivent être raccordées aux entrées et surveillées par logiciel. Il convient enfin de faire systématiquement appel aux fonctions de diagnostic du PCD (chien de garde, blocs d'organisation des exceptions « XOB », instructions de test ou de recherche d'erreurs).

Exploitée dans les règles de l'art, la gamme SAIA<sup>®</sup> PCD intègre des constituants d'automatismes modernes, alliant sécurité et haute fiabilité, et capables d'assurer pendant des années les fonctions de contrôlecommande, de régulation et de surveillance de votre équipement.

## 1. Présentation générale

### 1.1 Applications

Les nouveaux petits terminaux de SAIA disposent d'un accès total à l'intelligence et à la vaste capacité mémoire des automates SAIA<sup>®</sup>PCD. Ils constituent de ce fait un outil économique et très performant, idéal pour les applications de contrôle-commande industriel et de GTB.

Tous les terminaux SAIA<sup>®</sup>PCD7.D1.. et D2.. sont dotés d'un afficheur de texte. Entièrement compatibles, pour vous garantir une liberté totale d'évolution, ils ne se différencient que par les dimensions de l'affichage et le nombre de touches du clavier (demandez le prospectus 26/311 F).

Les textes à afficher sont stockés dans le PCD. Vous utiliserez ainsi le même outil de programmation (PG1, PG3 ou PG4) que pour le programme de contrôle-commande. En outre, les textes et les variables sont accessibles à tout moment par modem.

La sortie de textes en clair des automates PCD permet l'édition des variables à la demande et leur affichage au format requis.

Il va de soi que ces terminaux portent le marquage CE et qu'ils ont bénéficié d'un développement et d'une fabrication certifiés ISO 9001.

Pour les terminaux haut de gamme dotés également d'un affichage graphique, demandez la brochure 26/325 F.

### 1.2 Pour une exploitation optimale et rapide des terminaux PCD7.D160 et D170

Ce manuel a pour vocation de vous présenter l'ensemble des fonctionnalités du PCD7.D160/D170 ; il se peut toutefois que votre application n'en exploite que quelques-unes. Pour faciliter et accélérer votre apprentissage, nous vous proposons d'exécuter l'un des programmes du chapitre 8 avant d'approfondir l'étude de chaque test et commande du D160/D170. Ces exercices pratiques vous permettront de vous familiariser avec l'édition de textes simples. Vous constaterez alors que le dialogue entre l'automate PCD et le terminal est d'une simplicité extrême !

### 1.3 Trois modèles différents

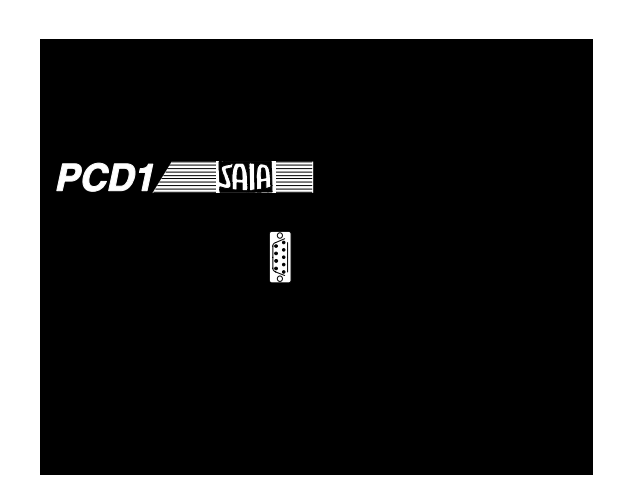

D160 sur PCD1

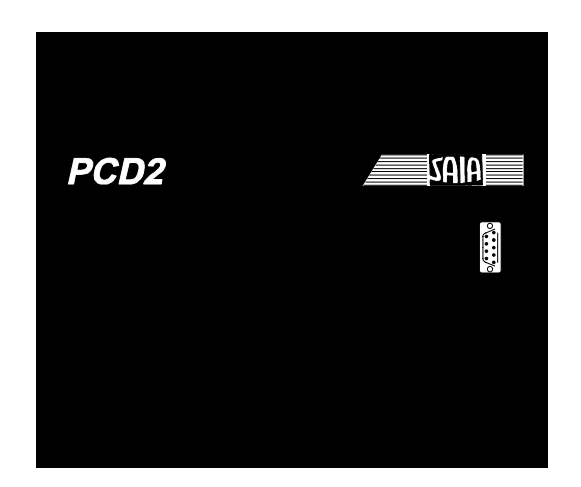

D160 sur PCD2

Tous les modèles PCD7.D160 et D170 sont identiques que ce soit l'affichage ( $4 \times 16$  caractères), le nombre de touches (5) et toutes les fonctions software.

La designation du type varie selon interface choisie.

#### Terminaux PCD7.D162 et D163

Ils se raccordent directement sur le capot du PCD1 ou du PCD2. L'ensemble constitue un appareil de contrôle-commande intelligent avec affichage et saisie directs des données.

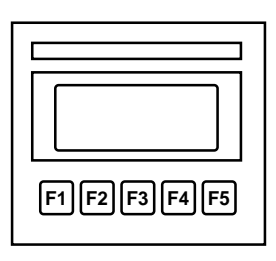

#### Le terminal PCD7.D170

Destinés à s'encastrer en façade, il offre une protection IP 65 et est doté d'une interface RS232 compatible avec l'offre clobale PCD.

PCD7.D170

### 1.4 Références de commande

| Référence              | Désignation                                                                                                    |
|------------------------|----------------------------------------------------------------------------------------------------|
|                        | Petit terminal pour montage direct sur PCD1 ou PCD2, avec affichage de 4 lignes de 16 caractères                                                           |
| PCD7.D162<br>PCD7.D163 | + module d'interfaceF540<br>+ module d'interfaceF550 avec interface<br>supplémentaire RS 422/RS 485 et horodateur<br>(seulement PCD2)                      |
| PCD7.D170              | Petit terminal encastrable en façade avec affichage de<br>4 lignes de 16 caractères                                                                        |
| PCD7.K412              | Raccordement du terminal PCD7.D170 et de la prise PGU des unités centrales PCD (prise Sub-D 9 points aux deux extrémités), longeur 2.5 m                   |
| PCD7.K422              | Raccordement du terminal PCD7.D170 (prise Sub-D<br>9 points) et de l'interface RS 232 du PCD1, PCD2 ou PCD4<br>(extrémités de câble libres), longeur 2.5 m |
| 4'104'7338'0           | Couvercle PCD1 avec ouverture                                                                                                    |

AUDIN - 7 bis rue de Tinqueux - 51100 Reims - France - Tel : 03.26.04.20.21 - Fax : 03.26.04.28.20 - Web : http://www.audin.fr - Email : info@audin.fr

Présentation générale

#### Notes personnelles :

| Référence                                                    | PCD7.D162/D163 <sup>1)</sup>                                                                               | PCD7.D170                                                                                                    |  |
|--------------------------------------------------------------|----------------------------------------------------------------------------------------------------|----------------------------------------------------------------------------------------------------|--|
| Affichage                                                    |                                                                                                    |                                                                                                    |  |
| Туре                                                         | Cristaux liquides (LCD) e                                                                                  | t réctroéclairage par LED                                                                                    |  |
| Dimensions<br>(L x H)                                        | 4 x 16 caractères<br>60 x 24 mm                                                                            | 4 x 16 caractères<br>60 x 24 mm                                                                              |  |
| Taille des caractères<br>(L x H)                             | 5 x 7 pixels<br>+ curseur<br>2.95 x 4.75 mm                                                                | 5 x 7 pixels<br>+ curseur<br>2.95 x 4.75 mm                                                                  |  |
| Réglage du contraste                                         | Par logiciel                                                                                               | Par logiciel                                                                                                 |  |
| Réctroéclairage                                              | Désactivé/activé                                                                                           | Désactivé/activé                                                                                             |  |
| Jeux de caractères                                           | ASCII + caractères s<br>français, anglais, alle                                                            | spéciaux des claviers<br>emand et scandinave                                                                 |  |
| Clavier                                                      |                                                                                                    |                                                                                                    |  |
| Touches de fonction peronnalisat                             | bles 5                                                                                                    | 5                                                                                                    |  |
| Pavé de commande                                             | <b>(5)</b> <sup>2)</sup>                                                                                   | <b>(5)</b> <sup>2)</sup>                                                                                     |  |
| Mémoire                                                      |                                                                                                    |                                                                                                    |  |
| Textes et données                                            | Exploitation de toute la mémoire<br>soit une capacité maxi allant de                                       | de textes et de données du PCD,<br>e 128 Ko (PCD1) à 1 Mo (PCD6)                                             |  |
| Interfaçage                                                  |                                                                                                    |                                                                                                    |  |
| avec SAIA®PCD                                                | Raccordement direct<br>au PCD1 ou PCD2                                                                     | RS 232<br>Prise Sub-D 9 points                                                                               |  |
| Performance et programmation                                 | l                                                                                                    |                                                                                                    |  |
| Performances                                                 | Ces terminaux bénéficient de l'ens<br>mates PCD, à savoir: capacité m<br>données, gestion d'alarmes, prote | emble des performances des auto-<br>ax. de 8000 textes, tout format de<br>ction par mot de passe, horodateur |  |
| Programmation                                                | Tout progiciel PCD                                                                                         | Tout progiciel PCD (PG1, PG3 ou PG4)                                                                         |  |
| Caractéristiques générales                                   |                                                                                                    |                                                                                                    |  |
| Tension d'alimentation U <sub>n</sub>                        | 5 VDC<br>par le bus du PCD1/2                                                                              | 24 VDC, +30%/-20%<br>19 VAC, ±15%,<br>redressé double alternace                                              |  |
| Consommation sous U <sub>n</sub>                             | 300 mA ou 100 mA <sup>3)</sup>                                                                             | 100 mA                                                                                                    |  |
| CEM                                                          | Marquage CE selon E                                                                                        | N 50 081-1 et 50 082-2                                                                                       |  |
| Classe de protection (face frontal                           | e) IP 20                                                                                                   | IP 65                                                                                                    |  |
| Température de fonctionnement                                | 050°C                                                                                                    | 050°C                                                                                                    |  |
| Température de stockage                                      | -25+70°C                                                                                                   | -25+70°C                                                                                                    |  |
| Hygrométrie (sans condesation)<br>selon DIN 40 040, classe F | 595%                                                                                                    | 595%                                                                                                    |  |

## 2. Caractéristiques techniques

1) Les terminaux PCD7.D162 ou ..D163 peuvent également être commandés "prêts à l'emploi", déjà intégrés et raccordés à un PCD1 ou PCD2 (voir page 4-2)

2) La configuration logicielle de ces 5 touches donne 5 touches de fonction ou, associées à une touche majuscule, 8 fonctions.

3) 100 mA sans rétroéclairage.

AUDIN - 7 bis rue de Tinqueux - 51100 Reims - France - Tel : 03.26.04.20.21 - Fax : 03.26.04.28.20 - Web : http://www.audin.fr - Email : info@audin.fr

Caractéristiques techniques

#### Notes personnelles :

## 3. Encombrement

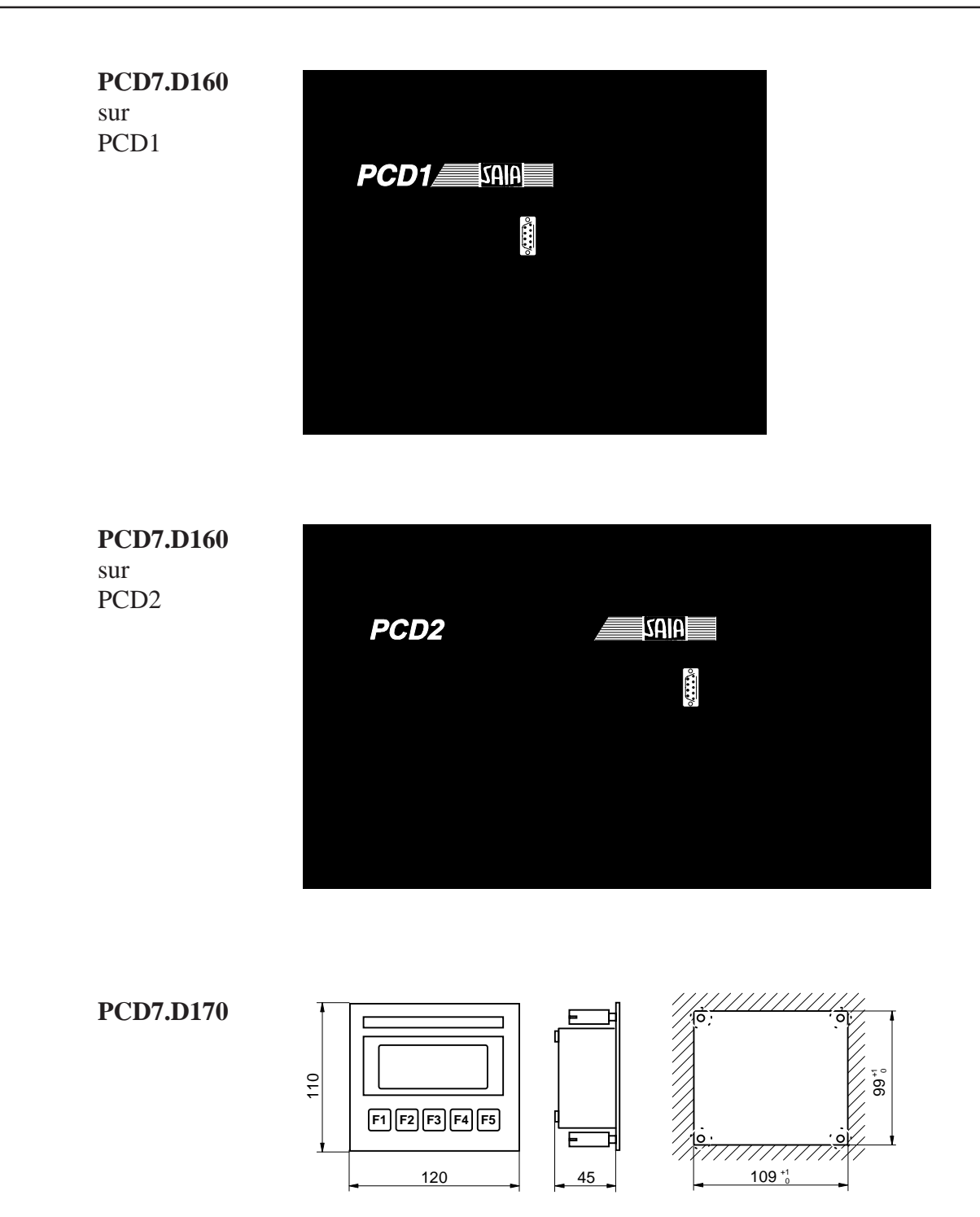

AUDIN - 7 bis rue de Tinqueux - 51100 Reims - France - Tel : 03.26.04.20.21 - Fax : 03.26.04.28.20 - Web : http://www.audin.fr - Email : info@audin.fr

Encombrement

## Notes personnelles :

## 4. Matériel

Ces deux modèles D160/D170 sont identiques que ce soit l'affichage, les touches et toutes les fonctions software. Mecaniquement, ils se differencient l'un de l'autre par:

- **Type D160:** Il se raccorde directement au PCD1 ou PCD2 au moyen d'un module d'interface.
- **Type D170:** (comme D200/202): Il est destiné à s'encastrer en façade; il est doté de sa propre allimentation 24 VCC ainsi que d'un connecteur pour interface RS 232.

### 4.1 Le terminal D160

#### 4.1.1 Mécanique et instruction de montage pour les ensembles PCD7.D162/D163

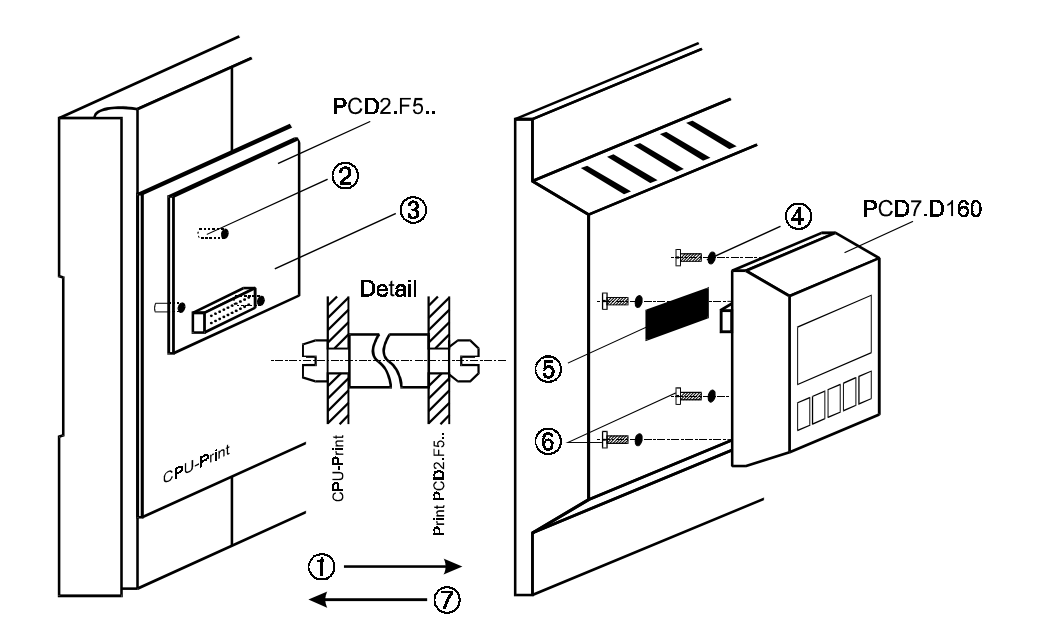

- ① Enlever le couvercle
- Insérer les points d'appui sur la carte CPU (voir "Detail")
- ③ Enficher le module interface PCD7.F5.. sur le connecteur, puis cliqueter sur les points d'appui.
- Presser à travers ou percer les trous borgnes prévus pour les vis à l'interieur du couvercle (Ø 3mm).
- ⑤ Pour le PCD2: enlever la fenêtre rouge en pressant fortement

Pour le PCD1: Demandez le couvercle specifique no. 4'104'7338'0.

- <sup>6</sup> Fixer fermement le terminal D160 avec les 4 vis
- Délicatement placer le couvercle sur la partie inférieure.

Le couvercle y compris le terminal peuvent être débranchés et ramplacés même si le PCD1/ PCD2 est sous tension et en fonctionnement.

Nous réglons tous les problèmes décris cidessus pour vous si vous commandez des systèmes PCD1 ou PCD2 configurés avec le terminal déjà assemblé (voir chap. 4.1.2).

AUDIN - 7 bis rue de Tinqueux - 51100 Reims - France - Tel : 03.26.04.20.21 - Fax : 03.26.04.28.20 - Web : http://www.audin.fr - Email : info@audin.fr

#### 4.1.2 Quelles combinaisons sont possible ?

| PCD1/2<br>Automate de<br>base | Couvercle               | PCD7.D162<br>Ensemble de mo-<br>dules avec module<br>d'interface F540<br>(sans horodateur et<br>sans interface no. 3) | <b>PCD7.D163</b><br>Ensemble de mo-<br>dules avec module<br>d'interface F550<br>(avec horodateur et<br>avec interface no. 3) |
|-------------------------------|-------------------------|----------------------------------------------------------------------------------------------------|----------------------------------------------------------------------------------------------------|
| PCD1.M110                     | Special<br>4'104'7338'0 | √<br>a)                                                                                                    | $(\sqrt{)}$ mais interface<br>no. 3 pas<br>disponible                                                                        |
| PCD1.M120                     | Special<br>4'104'7338'0 | √<br>b)                                                                                                    | (√) mais interface<br>no. 3 pas<br>disponible                                                                                |
| PCD2.M110                     | Standard *)             | √<br>c)                                                                                                    | <ul> <li>√ avec horodateur,<br/>mais interface</li> <li>no. 3 pas</li> <li>d) disponible</li> </ul>                          |
| PCD2.M120                     | Standard *)             | √<br>e)                                                                                                    | <ul> <li>√ Interface no. 3<br/>(RS 422/485) et<br/>horodateur</li> <li>f) disponibles</li> </ul>                             |

\*) à partir de la version de production 9701 des trous borgnes pour les vis (Ø 3 mm) sont prévus dans le couvercle.

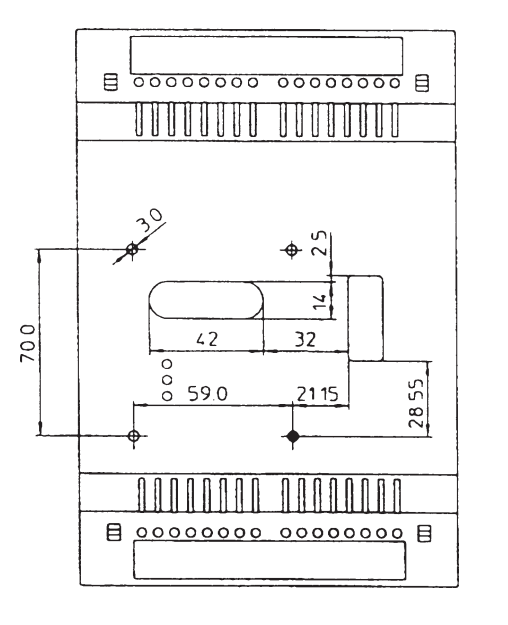

Ce type de couvercle PCD1 peut être obtenu en commandant l'article no. 4'104'7338'0.

Nous réglons tous les problèmes décris cidessus pour vous si vous commandez des systèmes PCD1 ou PCD2 configurés avec le terminal déjà assemblé.

| Ensembles                                                                                                    | Type con-<br>figuration                            |
|----------------------------------------------------------------------------------------------------|----------------------------------------------------|
| <ul> <li>a) PCD1.M110 avec ens. D162</li> <li>b) PCD1.M120 avec ens. D162</li> <li>c) PCD2.M110 avec ens. D162</li> <li>d) PCD2.M110 avec ens. D163</li> <li>e) PCD2.M120 avec ens. D162</li> <li>f) PCD2.M120 avec ens. D163</li> </ul> | P30-5<br>P35-5<br>P10-5<br>P10-6<br>P20-5<br>P20-6 |
|                                                                                                    |                                                    |

#### Schéma représentant la tabelle précédente

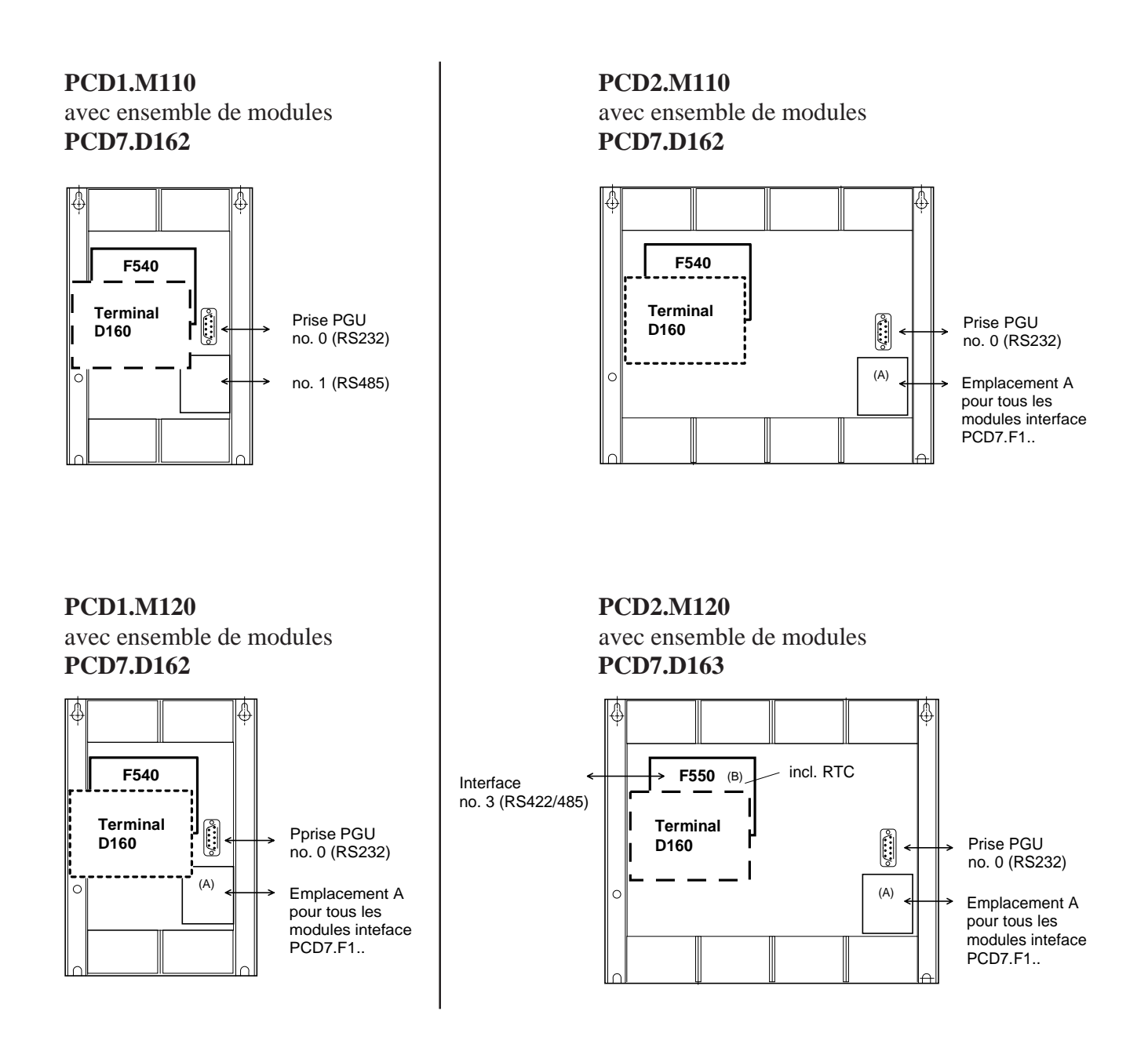

AUDIN - 7 bis rue de Tinqueux - 51100 Reims - France - Tel : 03.26.04.20.21 - Fax : 03.26.04.28.20 - Web : http: www.audin.fr - Email : info@audin.fr

#### 4.1.3 Communication du terminal D160 vers le PCD1/PCD2

Comme expliqué dans le chapitre précédent, la communication se fait au moyen d'un module d'interface, équipé du **port n** $^{\circ}$  2, de l'automate PCD1 ou PCD2.

Les paramètres de communication des deux appareils (D160 et PCD1/ 2) doivent correspondre (voir section 5.3.1 - Paramétrage).

Concernant le protocole de contrôle (handshaking), le terminal utilise les signaux **"RTS/CTS"** (définis par défaut). Ceci correspond au mode **MC1** dans le texte SASI du PCD1/2.

#### 4.1.4 Alimentation du D160

Le courant est fourni par **l'alimentation interne** +**5** V de l'automate PCD1/2. De ce fait, seulement **une puissance limitée** est à disposition pour tous les modules additionnels insérés dans l'automate de base.

| PCD1 | 750 mA  |                              |
|------|---------|------------------------------|
| PCD2 | 1100 mA | (boîtier d'extension inclus) |

La consommation du D160, resp. D162/163 avec les modules d'interface F540/F550, est dépendante de l'éclairage par l'arrière plan (rétroéclairage) de l'afficheur. A partir du +5 V elle est de :

- 300 mA avec rétroéclairage
- 100 mA sans rétroéclairage

Prenez bien note de ces valeurs en relation avec le reste de l'équipement du PCD1/2. Plus de détails peuvent être obtenus dans le manuel matériel PCD1 - PCD2, référencé 26/737 F, sous le chapitre "Alimentation".

## 4.2 Le terminal D170 encastrable en façade

#### 4.2.1 Alimentation et connecteurs

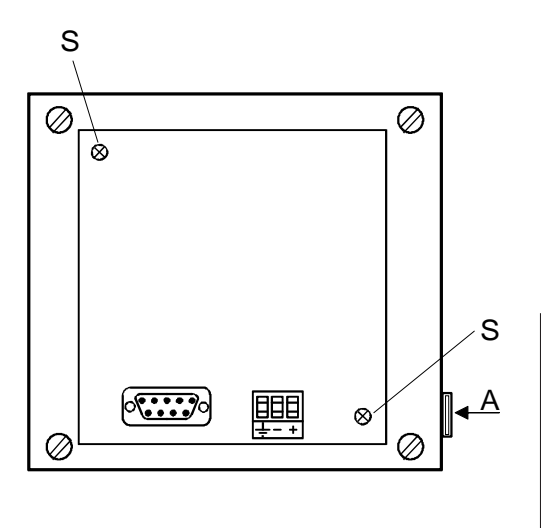

Le raccordement de l'alimentation s'effectue sur bornier à vis débrochable pour fils de 2,5 mm<sup>2</sup> maxi (ou fils souples de 1,5 mm<sup>2</sup> maxi, équipés d'un embout de câblage).

19 à 32 VCC lissée ou 19 VCA  $\pm$ 15% redressée à doubles alternances, avec protection contre les inversions de polarité.

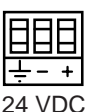

Pour une mise en service et une exploitation du
D170 conformes aux règles de l'art, la mise à la terre du boîtier est impérative.
De plus, en cas de dépose du capot arrière, veillez

resserrer à fond la vis de fixation S afin de rétablir un parfait raccordement à la masse mécanique.

Le marquage personnalisé des 5 touches de fonction se glisse par la fente A. Selon paramétrage (Shiftkey No/ Yes) il faut introduire l'étiquette marquée "F" ou "Shift". Comme 3ème possibilité utilisez le dos de l'étiquette pour le marquage personnalisé.

#### Alimentation courant alternative redressée à doubles alternances

/!`

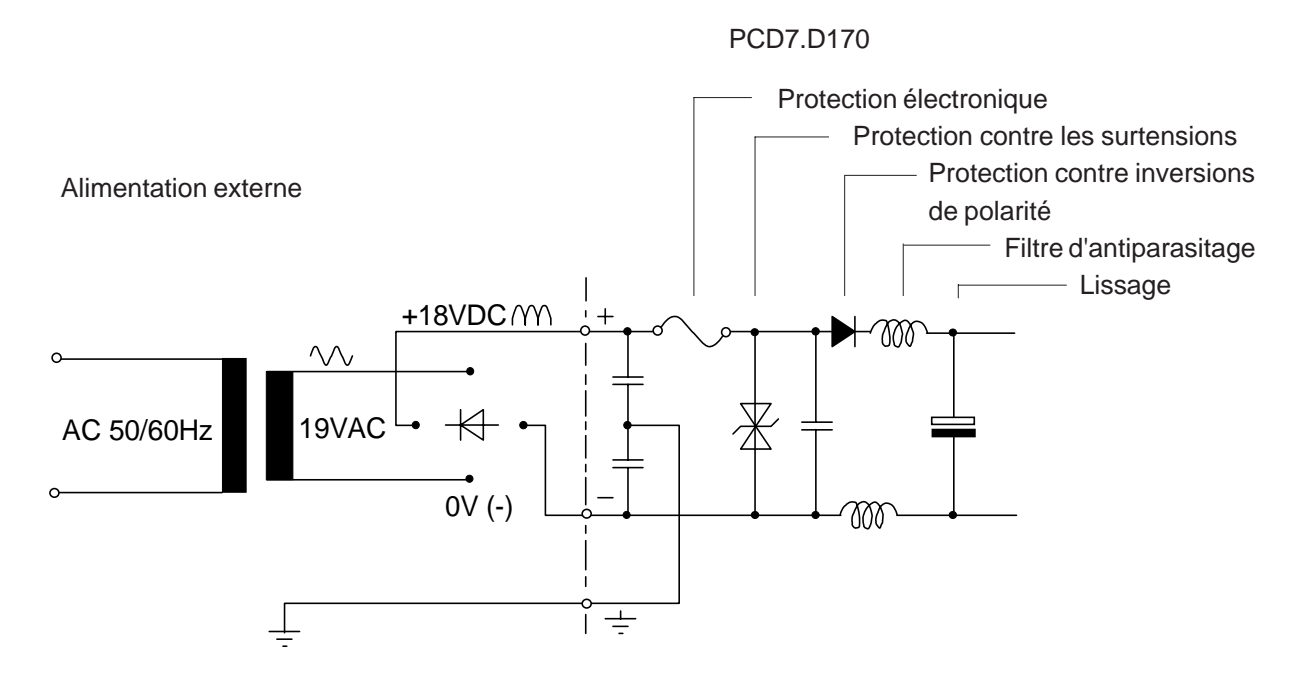

Edition 04.97

AUDIN - 7 bis rue de Tinqueux - 51100 Reims - France - Tel : 03.26.04.20.21 - Fax : 03.26.04.28.20 - Web : http://www.audin.fr - Email : info@audin.fr

#### 4.2.2 Interface série RS 232

L'interface série RS 232 est matérialisée par un connecteur Sub-D 9 points (femelle)

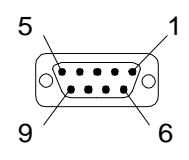

#### Liaisons sans protocole de contrôle RTS/CTS (ou avec protocole de contrôle XON/XOFF)

Il importe de respecter les trois consignes suivantes, quel que soit le port de communication PCD mis en œuvre :

- Relier la broche RTS (8) à la broche CTS (7), côté D170.
- Fonctionner en mode **MC0** pour des vitesses de transmission ne dépassant pas 9 600 bit/s.
- Employer obligatoirement le protocole de contrôle XON/XOFF pour les transmissions à 19 200 bit/s, en mode **MC2**.

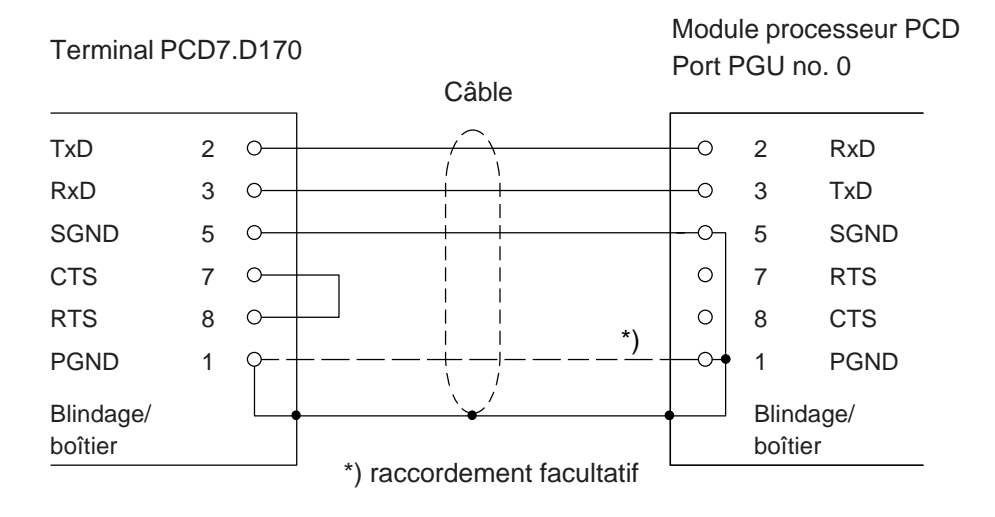

#### a) Liaison terminal PCD7.D170 - port PGU du PCD

Câble de liaison préconisé : PCD7.K412 (voir chapitre 10). En mode paramétrage (Setup mode) le protocole de contrôle (Handshaking) du D170 doit être sur "None" ou "XON/XOFF".

AUDIN - 7 bis rue de Tinqueux - 51100 Reims - France - Tel : 03.26.04.20.21 - Fax : 03.26.04.28.20 - Web : http: www.audin.fr - Email : info@audin.fr

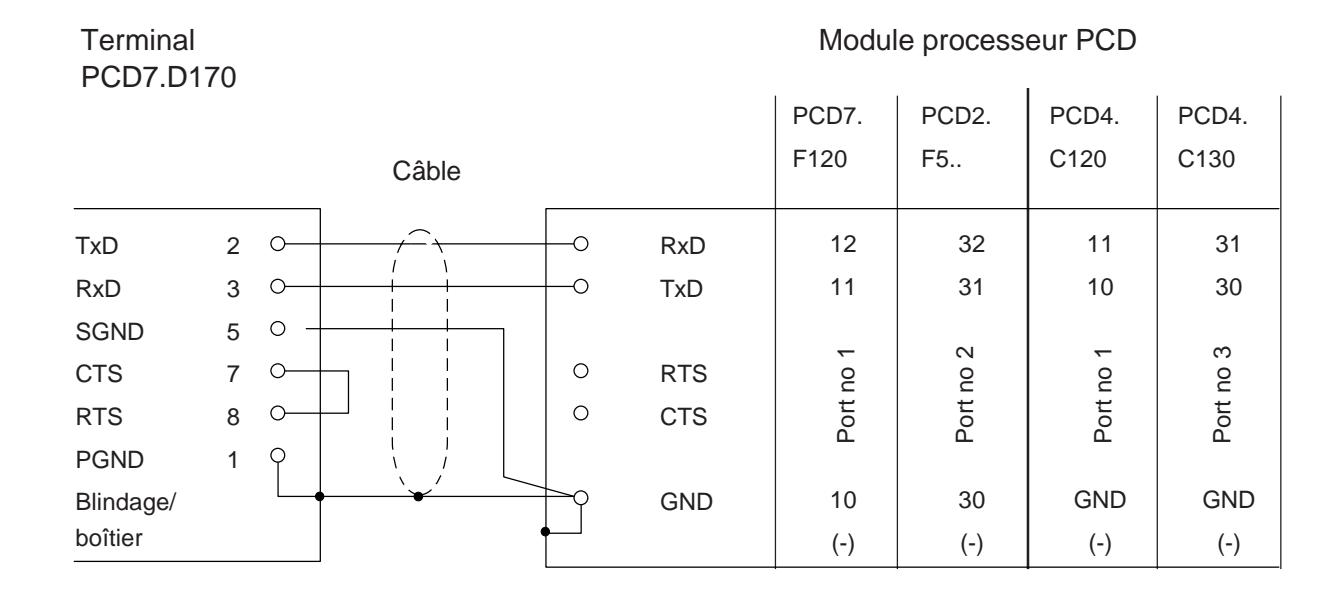

#### b) Liaison terminal PCD7.D170 - processeurs PCD, ports 1 à 3

En mode paramétrage (Setup mode) le protocole de contrôle (Handshaking) du D170 doit être sur "None" ou "XON/XOFF". Câble de liaison préconsié: PCD7.K422 (voir chapitre 10).

#### Liaison avec protocole de contrôle RTS/CTS

Le port correspondant du PCD doit être configuré en mode MC1. Par défaut le terminal est déjà configuré sur la position "RTS/CTS".

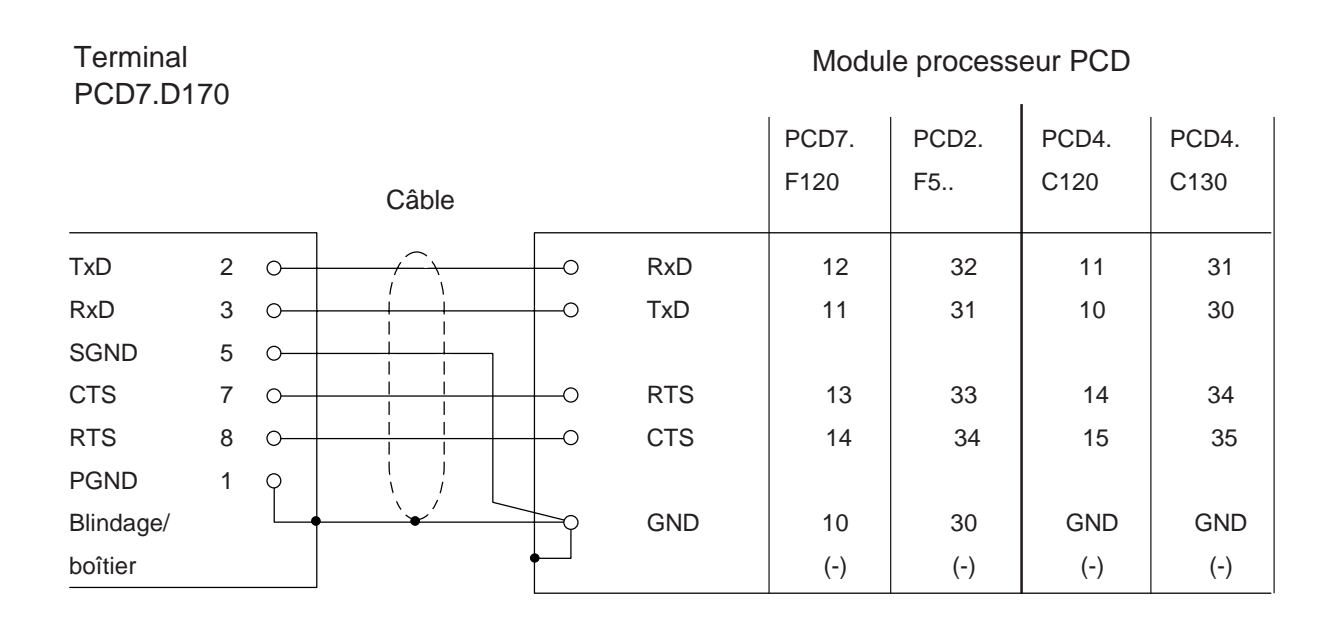

Edition 04.97

AUDIN - 7 bis rue de Tinqueux - 51100 Reims - France - Tel : 03.26.04.20.21 - Fax : 03.26.04.28.20 - Web : http: www.audin.fr - Email : info@audin.fr

#### Notes personnelles :

## 5. Principe de fonctionnement

### 5.1 Tests à la mise sous tension

Au démarrage, le PCD7.D160/D170 affiche :

| SAIA-BUR  | GESS  |
|-----------|-------|
| CH-3280 M | URTEN |
| PCD7.D1x  | V001  |
| POWER-UP  | TEST  |

Il exécute ensuite une séquence d'autotests d'environ 2 secondes, pendant laquelle aucune commande ne doit lui être envoyée par le programme utilisateur sous peine d'être ignorée.

Le programme utilisateur peut utiliser la commande poll (voir § 6.4) pour sonder le terminal et savoir à quel moment il est prêt, ou se contenter de différer légèrement la prise en compte des commandes utilisateur.

L'autest ce divise en 6 pas :

- Test CPU
- Test LCD
- Test RAM
- Test EPROM (checksum)
- Test affichage
- Test EEPROM (Checksum)

En cas d'échec des autotests, le D160/D170 affiche le message de défaut. Les tests reprennent automatiquement au bout d'environ 1,5 s.

## 5.2 Le Clavier

On peut utiliser les 5 touches soit comme touches de fonction F1 à F5 ou comme touches double fonctions (Shift-Keys). Voir aussi chap. "Paramétrage" et "Commandes". Selon le mode choisi, utilisez le marquage approprié.

|         |         | Mode san | s fonction "S | Ghift" F1 F2 F3 F4 F5 |
|---------|---------|----------|---------------|-----------------------|
| Touches | Décimal | Hexa     | ASCII         | Signification         |
| F1      | 65      | 41       | 'A'           |                       |
| F2      | 66      | 42       | 'B'           |                       |
| F3      | 67      | 43       | 'C'           |                       |
| F4      | 68      | 44       | 'D'           |                       |
| F5      | 69      | 45       | 'F'           |                       |

Mode avec fonction "Shift"

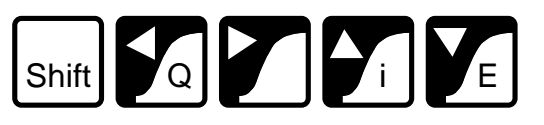

| Touches                 | Décimal | Hexa | ASCII | Signification                                                                                                    |
|-------------------------|---------|------|-------|----------------------------------------------------------------------------------------------------|
| Shift                   | -       | -    | -     | *)                                                                                                    |
| $\leftarrow$            | 8       | 08   | BS    | Flèche vers la gauche                                                                                                    |
| $\rightarrow$           | 6       | 06   | ACK   | Flèche vers la droite                                                                                                    |
| $\uparrow$              | 11      | 0B   | VT    | Flèche vers le haut                                                                                                    |
| $\downarrow$            | 5       | 05   | ENQ   | Flèche vers le bas                                                                                                    |
| Shift+← (Q)             | 113     | 71   | 'q'   | Sortie                                                                                                    |
| Shift+ $\rightarrow$    | 112     | 70   | 'p'   | Touche utilisateur                                                                                                    |
| Shift+ î (i)            | (105)   | (69) | (i)   | Pas de sortie de code, mais validation du<br>mode "Paramétrage/Test" . Si le mode<br>"Paramétrage/Test" est verrouillé, le<br>caractère 'i' est sortie. *) |
| Shift+ $\downarrow$ (E) | 13      | 0D   | CR    | Retour-chariot (Entrée)                                                                                                    |

\*) Il est souhaitable de bloquer l'accès au mode "Paramétrage/Test" si on utilise le mode "Shift". Ceci évite tous risques que l'utilisateur rentre par inadvertance dans ce mode. Toutes combinaisons de touches (totale 8) sont à disposition du programmeur (voir chap. 6.4).

### 5.3 Mode Paramétrage/Test (Setup/Test mode)

Pour valider le mode Paramétrage/Test appuyez sur  $^{\prime\prime}F1+F4^{\prime\prime}~^{*)}$  resp.  $^{\prime\prime}Shift+i^{\prime\prime}$ 

Le mode Paramétrage/Test est accessible, quel que soit l'état du terminal, en ligne ou hors ligne. Il importe toutefois de préciser que sa validation interdit toute prise en compte des données reçues du système hôte.

Mode sans fonction "Shift"

```
SETUP/TEST MODE
F4/5 scroll menu
F1 exec, F2 exit
Setup mode
```

Mode avec fonction "Shift"

SETUP/TEST MODE ↑/↓ scroll menu ↓ exec, Q exit Setup mode

Faites défiler le menu Paramétrage/Test vers le haut/bas à l'aide des touches F4/F5 resp. flèches  $\uparrow \downarrow$  pour choisir une option.

| Setup mode     | Paramétrage du D160/D170                  |
|----------------|-------------------------------------------|
| Default setup  | Rappel de la configuration par défaut     |
| Demo display   | Affichage de l'écran de démonstration     |
| Hardware tests | Déroulement en continu des tests matériel |
| Display test   | Test de l'affichage                       |
| Kevboard test  | Test des fonctionnalités du clavier       |

Appuyez sur F1 resp. → pour valider votre choix et lancer la fonction correspontante.

Appuyez sur "F2" resp. "Q" pour quitter Paramétrage/Test.

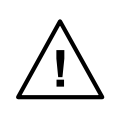

Note 1: Les données envoyées par le système hôte au D160/D170 durant le passage au mode Paramétrage/Test validé risquent d'être perdues et d'entraîner des erreurs d'affichage lors du retour à la normal.

\*) Note 2: Le caractère de la première touche pressée est envoyé vers l'interface série lorsque le terminal se trouve dans le mode **sans** "Shift" (défaut).

#### 5.3.1 Paramétrage (Setup mode)

Le mode Paramétrage permet de consulter et de modifier les paramètres de configuration du terminal, stockés en mémoire permanente EEPROM. Un écran d'aide apparaît :

Mode sans fonction "Shift"

Mode avec fonction "Shift"

| SETUP | MODE        |
|-------|-------------|
| F4/5  | scroll menu |
| F3    | change data |
| F1 ok | , F2 abort  |

SETUP MODE  $\uparrow/\downarrow$  scroll menu  $\leftarrow/\rightarrow$  change data  $\downarrow$  ok , Q abort

Appuyez sur une touche pour afficher le premier paramètre à modifier :

| SETUP          | MODE |
|----------------|------|
| Baudra<br>9600 | ate: |

Utilisez les touches F4/F5 resp.  $\uparrow \downarrow$  pour passer d'un paramètre à l'autre et les touches F3 resp.  $\leftarrow \rightarrow$  pour modifier le paramétrage.

| Baudrate                                                                                  | 110, 150, 300, 600, 1200, 2400, 4800<br>[9600], 19200                                                                                                    |
|-------------------------------------------------------------------------------------------|----------------------------------------------------------------------------------------------------|
| Data bits<br>Parity<br>Stop bits<br>Handshaking                                           | <ul> <li>[8] (ne peut pas être changé)</li> <li>[Even], Odd, None, Low, High</li> <li>[1] (ne peut pas être changé)</li> <li>None, [RTS/CTS], XON/XOFF</li> </ul> |
| Echo key to display<br>Page/scroll mode<br>Auto line feed<br>Key auto-repeat<br>"2 speed" | [No], Yes<br>[Page], Scroll<br>[No], Yes<br>[No], Yes                                                                                                    |
| Character set                                                                             | [D100 compatible], English, French,<br>German, Scandinavian                                                                                                    |
| Backlight<br>Contrast<br>Shift key                                                        | [Off], On<br>07 [4]<br>[No], Yes                                                                                                    |

Les valeurs par défaut de la configuration usine figurent entre crochets []. Appuyez sur F1 resp.  $\dashv$  pour valider vos choix : les nouveaux paramètres sont alors mémorisés en EEPROM. En cas d'erreur, appuyez sur F2 resp. Q pour annuler la saisie et rétablir la configuration par défaut. Tous ces paramètres (à l'exception de la vitesse de transmission, du nombre de bits par caractère, de la parité, du nombre de bits d'arrêt et du protocole de contrôle) peuvent également être configurés par le système hôte, sous forme de séquence d'échappement envoyée au terminal (voir § 6.1).

#### Format de transmision

Il se définit par la vitesse de transmission, le nombre de bits par caractère, la parité et le nombre de bits d'arrêt :

1 bit de start
 8 bits par caractère
 1 bit de parité (ou parité nulle)
 1 bit d'arrêt

Parité à l'état haut peut être choisit au lieu de 2 bits d'arrêt.

# **Protocole de contrôle RTS/CTS ou XON/XOFF** [RTS/CTS] (Handshaking)

Le handshaking est une séquence de « prise de contact » entre le système hôte et le terminal, qui permet à ce dernier d'indiquer s'il est prêt à recevoir et à traiter les commandes et données de la ligne série. Réciproquement, l'hôte peut également bloquer la transmission des données saisies au clavier par le terminal.

Précisons que le terminal est normalement capable de traiter en entrée des données à très haut débit et dispose, en outre, d'un tampon de réception de 256 caractères, ce qui le dispense de protocole de contrôle.

Celui-ci est toutefois <u>obligatoire</u> pour des transmissions à <u>19 200 bit/s</u>. Le terminal D160 exige <u>toujours le protocole de contrôle RTS/CTS</u> indépendamment de la vitesse de transmission.

- RTS/CTS : La séquence de prise de contact hôte-terminal repose sur deux signaux : « Demande pour émettre » (RTS) et « Prêt à émettre » (CTS). Pour mettre en oeuvre le protocole RTS/CTS :
  - Le brochage des signaux RTS/CTS de l'hôte et du terminal doit être conforme au schéma du § 4.2.2 .
  - Le PCD doit être configuré en mode MC1.

XON/XOFF : La séquence de prise de contact hôte-terminal repose sur l'envoi des caractères XOFF (17 décimal, 11 hexa) et XON (19 décimal, 13 hexa) pour interrompre et reprendre respectivement la transmission. Pour mettre en oeuvre ce protocole :

- Les broches CTS et RTS (n°7 et 8), côté D170, doivent être reliées (voir § 4.2.2);
- Le PCD doit être configuré en mode MC2.

| Echo (Echo key                                                                                                    | to display)                                                                                                    | [No]                                                 |  |  |
|----------------------------------------------------------------------------------------------------|----------------------------------------------------------------------------------------------------|------------------------------------------------------|--|--|
| Lorsque le mode « Echo » est inhibé (Echo key to display=No), le code<br>ASCII des caractères saisis au clavier est directement envoyé au<br>système hôte, sans affichage. Il faut que le programme utilisateur de<br>l'hôte renvoie en écho les caractères reçus au terminal pour permettre<br>l'affichage.<br>Lorsque le mode « Echo » est validé (Echo key to display=Yes), les<br>caractères saisis au clavier sont transmis à l'hôte et automatiquement<br>affichés à l'écran, à la position actuelle du curseur. |                                                                                                    |                                                      |  |  |
| Mode Page/Lig                                                                                                    | Mode Page/Ligne (Page/scroll mode) [Page]                                                                                                    |                                                      |  |  |
| Mode Page :                                                                                                    | Le curseur saute de la dernière ligne à la prem<br>ligne de l'écran, sans modification de l'afficha                                                                                                    | nière<br>age.                                        |  |  |
| Mode Scroll :                                                                                                    | Si le curseur est sur la dernière ligne de l'écra<br>l'affichage remonte d'une ligne et le curseur p<br>la dernière ligne (devenue vide) en restant à la<br>position.<br>Si le saut de ligne est dû à un retour-chariot <br mode « Saut de ligne automatique » (Auto lin<br>feed=Yes), le curseur revient également au dé<br>la ligne. | n,<br>vasse sur<br>a même<br>CR>, en<br>e<br>Sbut de |  |  |

#### Saut de ligne automatique (Auto line feed)

Sur réception d'un caractère de retour-chariot (13 décimal, 0D hexa) :

- Le curseur se place en début de ligne ;
- La validation du mode « Saut de ligne automatique » (Auto line feed=Yes) positionne le curseur automatiquement sur la ligne suivante.

#### Répétition automatique (Key auto-repeat)

Les touches du clavier peuvent être à « répétition automatique » : il suffit de maintenir l'une d'elles enfoncée pendant plus de 0,7 s pour répéter le caractère saisi, à la vitesse de 8 caractères par seconde.

| No  | Pas de répétition (par défaut)               |
|-----|----------------------------------------------|
| Yes | Répétition de toutes les touches, 2 vitesses |
|     | (voir ci-dessous)                            |

Rappelons qu'en « répétition automatique », le code correspondant à la touche enfoncée durant 0,7 seconde est répété 8 fois par seconde. Le principe du mode double vitesse permet au système - hôte de changer de mode d'acquisition si une touche ou seulement les touches

[No]

[No]

de déplacement curseur sont pressées pendant longtemps. Après avoir maintenu la touche enfoncée durant 3 secondes, un caractère spécial (30 décimal) est envoyé à l'hôte pour lui signaler le « début de 2ème vitesse » ; ce caractère est suivi d'autres codes de touche, répétés au même rythme de 8 caractères par seconde. Un caractère de « fin de 2ème vitesse » (31 décimal) est envoyé à l'hôte dès que l'on relâche la touche.

Par exemple, sur réception du code correspondant aux touches  $\uparrow \downarrow$ , le programme de l'hôte incrémente ou décrémente de 1 une valeur. S'il reçoit le caractère de « début de 2ème vitesse », il incrémentera ou décrementera de 10 la même valeur, à chaque code  $\uparrow \downarrow$  reçu supplémentaire ; puis il s'arrête à la réception du caractère de « fin de 2ème vitesse » (ou de tout caractère autre que le code clavier  $\uparrow \downarrow$ ). L'exemple suivant illustre également ce principe.

Appui sur la touche 'A', en mode Répétition automatique, toutes les touches 2 vitesses

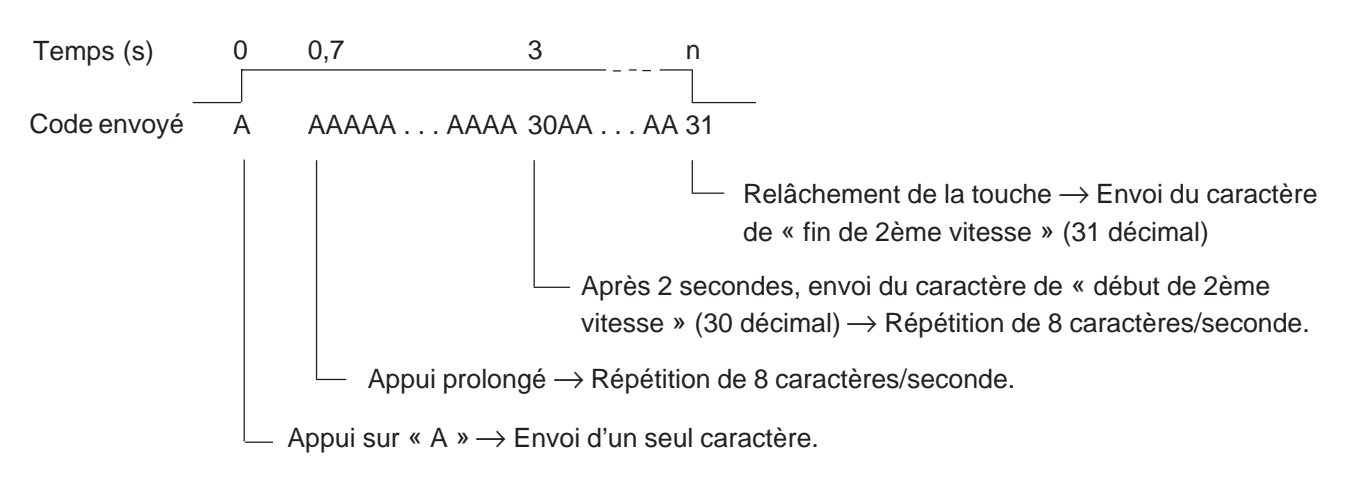

Jeu de caractères (Character set)

Cinq jeux de caractères internationaux (compatible D100, français, anglais, allemand et scandinave) sont proposés. Identiques pour les caractères ASCII standards (codés 32 à 127 en décimal ou 20 à 7F en hexa), ils diffèrent au niveau des caractères ASCII étendus (128 à 255 décimal ou 80 à FF hexa). Se reporter au chapitre 7 pour plus de précision.

Rétroéclairage (Backlight) [Off]

Le rétroéclairage par DEL, est désactivé par défaut mais peut être activé pour garantir une qualité d'affichage optimale. Pour obtenir, par exemple, un affichage clignotant de signalisation d'alarme, le réctroéclairage peut être désactivé et puis réactivé (voir chap. 6.3).

Edition 04.97

[D100]

[No]

#### **Contraste** (Contrast) [4]

Le contraste est réglable sur une échelle de 0 à 7, du plus clair au plus foncé.

#### Mode "Shift" (double fonctions)

Comme le terminal possède seulement 5 touches, on peut selon les besoins travailler avec ou sans la fonction "Shift" (voir chap. 5.2 Clavier).

#### 5.3.2 Configuration par défaut

La configuration par défaut, stockée en EEPROM, regroupe tous les réglages usine du D160/D170.

| Vitesse de transmission      | 9 600           |
|------------------------------|-----------------|
| Nombre de bits par caractère | 8               |
| Parité                       | Paire           |
| Nombre de bits d'arrêt       | 1               |
| Protocole de contrôle        | RTS/CTS         |
| Echo                         | Non             |
| Mode Page/Ligne              | Page            |
| Saut de ligne automatique    | Non             |
| Répétition automatique       | Non             |
| Jeu de caractères            | Compatible D100 |
| Rétroéclairage               | Désactivé       |
| Réglage du contraste         | 4 (moyen)       |
| Shift key                    | Non             |

#### 5.3.3 Ecran de démonstration (PCD7.D160/D170 non connecté au système hôte)

| <pcd7.d1x0></pcd7.d1x0> |  |
|-------------------------|--|
| INDUST. TERMINAL        |  |
| SAIA-BURGESS            |  |
| CH-3280 MURTEN          |  |

Pour quitter l'écran de démonstration : Appuyer F1 + F4 resp. Shift + i

#### 5.3.4 Tests matériel

Il s'agit d'exécuter en continu les tests de mise sous tension pour détecter tout défaut intermittent du D160/D170 en exploitation. Pour arrêter les tests : Mettre le terminal **hors tension**, puis de nouveau **sous tension**.

#### 5.3.5 Test de l'affichage

Ce test permet de tester l'ensemble des fonctionnalités de l'écran à cristaux liquides, ainsi que le jeu de caractères et la RAM interne du contrôleur LCD.

Pour arrêter le test : Appuyer **sur une touche**.

#### 5.3.6 Test du clavier

Ce test affiche une table de correspondances touche-code du clavier D160/D170 : chaque touche y est symbolisée par un 0 (touche relachée) ou un 1 (touche enfoncée).

Il permet également de visualiser, entre crochets, le dernier caractère saisi (par ex. [F1]).

Mode sans fonction "Shift"

Mode avec fonction "Shift"

```
KEYBOARD TEST
F1+F3 to exit
Last Key:[F1]
10000
```

KEYBOARD TEST Shift+→ to exit Last Key:[RA] 00100

Pour sortir du test : Appuyer F1 + F3 resp. Shift +  $\rightarrow$ 

Notes personnelles :

## 6. Commandes

Des caractères de contrôle ou des séquences d'échappement constituées de deux, trois ou quatre caractères sont transmis au terminal à l'aide des instructions STXT (transmission série de texte) ou STXD (transmission série de caractère) du SAIA®PCD.

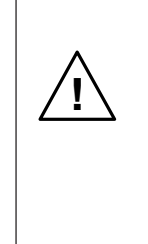

Important !

Certaines séquences d'échappement contiennent le caractère '@'. Or, si le port de communication du PCD fonctionne en mode C, l'automate interprète ce caractère comme le début d'une chaîne de commande d'adressage indirect. Pour lever toute ambiguïté, il faut doubler le caractère @ ('@@'), à chaque fois que vous souhaitez l'inclure dans une séquence

d'échappement.

### 6.1 Configuration du terminal

La configuration du D160/D170 peut être modifiée par l'envoi de commandes spéciales via l'interface série. Cette configuration reste active jusqu'à la mise hors tension du terminal ; la remise sous tension rétablit alors la configuration définie par le mode Paramétrage (voir § 5.3.1).

Toutes les commandes nécessaires au D160/D170 sont regroupées dans un seul texte PCD et lui sont transmises en une seule fois.

#### Echo

Fonction : Voir § 5.3.1

| Commande                | ASCII   | Décimal  | Hexa     |
|-------------------------|---------|----------|----------|
| Inhibition de<br>l'écho | ESC @ 0 | 27 64 48 | 1B 40 30 |
| Validation de<br>l'écho | ESC @ 1 | 27 64 49 | 1B 40 31 |

#### Mode Page /Ligne

Fonction: Voir § 5.3.1

| Commande   | ASCII   | Décimal  | Hexa     |
|------------|---------|----------|----------|
| Mode Ligne | ESC @ 4 | 27 64 52 | 1B 40 34 |
| Mode Page  | ESC @ 5 | 27 64 53 | 1B 40 35 |

Edition 04.97

#### Saut de ligne automatique après retour-chariot

Fonction : Voir § 5.3.1

| Commande             | ASCII   | Décimal  | Hexa     |
|----------------------|---------|----------|----------|
| Validation du saut   |         |          |          |
| de ligne automatique | ESC @ 2 | 27 64 50 | 1B 40 32 |
| Inhibition du saut   |         |          |          |
| de ligne automatique | ESC @ 3 | 27 64 51 | 1B 40 33 |

#### **Répétition automatique**

Fonction : Voir § 5.3.1

| Commande                                                                                     | ASCII | Décimal | Неха  |
|----------------------------------------------------------------------------------------------|-------|---------|-------|
| Inhibition de la ré-<br>pétition automatique<br>Validation de la ré-<br>pétition automatique | ESC A | 27 65   | 1B 41 |
| touches, 2 vitesses                                                                          | ESC D | 27 68   | 1B 44 |

#### Fonction "Shift"

Fonction : Voir chapitre 5.3.1

| Commande   |         | ASCII | Décimal | Hexa  |
|------------|---------|-------|---------|-------|
| Inhibition | "Shift" | ESC G | 27 71   | 1B 47 |
| Validation | "Shift" | ESC F | 27 70   | 1B 46 |

#### Jeu de caractères internationaux

Fonction : Voir chapitre 7.

| Commande        | ASCII   | Décimal  | Hexa     |
|-----------------|---------|----------|----------|
| Compatible D100 | ESC @ F | 27 64 70 | 1B 40 46 |
| Anglais         | ESC @ 6 | 27 64 54 | 1B 40 36 |
| Français        | ESC @ 7 | 27 64 55 | 1B 40 37 |
| Allemand        | ESC @ 8 | 27 64 56 | 1B 40 38 |
| Scandinave      | ESC @ E | 27 64 69 | 1B 40 45 |

#### Rétroéclairage et contraste

Fonction : Voir § 6.3.
## 6.2 Commandes du curseur

### Déplacement du curseur vers le haut/bas, à gauche/droite

Fonction : Commande à un seul caractère (commune au mode Page et au mode Ligne) permettant de déplacer le curseur d'une position vers le haut, vers le bas, à gauche ou à droite. La sortie du curseur de l'écran provoque un « rebouclage automatique » :

| Commande             | ASCII  | Décimal | Hexa |
|----------------------|--------|---------|------|
| Curseur vers le haut | CTRL+K | 11      | 0B   |
| Curseur vers le bas  | CTRL+E | 5       | 05   |
| Curseur à gauche     | CTRL+H | 8       | 08   |
| Curseur à droite     | CTRL+F | 6       | 06   |

### Positionnement du curseur

Fonction : Le positionnement du curseur nécessite deux paramètres :

- L'adresse du curseur proprement dit (16 décimal ou 10 hexa) ;
- L'adresse des coordonnées X et Y qui définissent sa position à l'écran.

Précisons qu'un décalage de 32 décimal (20 hexa) est effectué sur ces deux adresses. En cas d'erreur d'adressage, le curseur reste sur place.

Exemple (sens de lecture : 16 décimal, adresse X, adresse Y)

| Position du curseur | Décimal  | Hexa     |
|---------------------|----------|----------|
| Colonne 1, ligne 1  | 16 32 32 | 10 20 20 |
| Colonne 4, ligne 2  | 16 35 33 | 10 23 21 |
| Colonne 16, ligne 4 | 16 47 35 | 10 2F 23 |

| Co                                                                                                    | ide<br>X  | <32> | <33> | <34> | <35> | <36> | <37> | <38> | <39> | <40> | <41> | <42> | <43> | <44> | <45> | <46> | <47> |
|----------------------------------------------------------------------------------------------------|-----------|------|------|------|------|------|------|------|------|------|------|------|------|------|------|------|------|
| Y<br>Code                                                                                                    | $\square$ | 1    | 2    | 3    | 4    | 5    | 6    | 7    | 8    | 9    | 10   | 11   | 12   | 13   | 14   | 15   | 16   |
| <32>                                                                                                    | 1         | х    |      |      |      |      |      |      |      |      |      |      |      |      |      |      |      |
| <33>                                                                                                    | 2         |      |      |      | x    |      |      |      |      |      |      |      |      |      |      |      |      |
| <34>                                                                                                    | 3         |      |      |      |      |      |      |      |      |      |      |      |      |      |      |      |      |
| <35>                                                                                                    | 4         |      |      |      |      |      |      |      |      |      |      |      |      |      |      |      | х    |
| Note:       Pour placer le curseur en pos. x=36 (ASCII \$), il faut écrire dans chaque texte PCD <36><36>.         Evemple:       Evemple:       16, 26, 26, 24, |           |      |      |      |      |      |      |      |      |      |      |      |      |      |      |      |      |

Text xxxx "... 16 36 36 34 ..."

X-Pos. Y-Pos.

### Rappel du curseur en position d'origine

Fonction : Commande à un seul caractère permettant de ramener le curseur à sa position d'origine, c'est-à-dire au début de la première ligne de l'écran.

| Commande           | ASCII  | Décimal | Hexa |
|--------------------|--------|---------|------|
| Position d'origine | CTRL+Z | 26      | 1A   |

### Validation/Inhibition du curseur

Fonction : Commande de deux caractères permettant d'activer ou de désactiver le curseur.

| Commande              | ASCII | Décimal | Hexa  |
|-----------------------|-------|---------|-------|
| Activation du curseur | ESC W | 27 87   | 1B 57 |
| Désactivation du      |       |         |       |
| curseur               | ESC T | 27 84   | 1B 54 |

### Saut de ligne

Fonction : Décale le curseur d'une ligne vers le bas.

Si le curseur est sur la dernière ligne :

- en mode Ligne, l'écran défile vers le haut ;

- en mode Page, le curseur se place sur la première ligne de l'écran, sans changer de position.

| Commande      | ASCII | Décimal | Hexa |
|---------------|-------|---------|------|
| Saut de ligne | LF    | 10      | 0A   |

### **Retour-chariot**

Fonction : Renvoie le curseur en début de ligne. Si le « Saut de ligne automatique après retour-chariot » est validé, un saut de ligne est également effectué comme indiqué au paragraphe précédent.

| Commande       | ASCII | Décimal | Hexa |
|----------------|-------|---------|------|
| Retour-chariot | CR    | 13      | 0D   |

### Suppression de caractère

Fonction : Efface le caractère situé à gauche du curseur (remplacé par un espace) et déplace le curseur d'une position sur la gauche. Si le curseur est en début de ligne, il repasse en fin de ligne précédente. Cette commande est sans effet si le curseur est en position d'origine.

| Commande    |    | ASCII         | Décimal | Hexa |  |
|-------------|----|---------------|---------|------|--|
| Suppression | de | caractère DEL | 127     | 7f   |  |

## 6.3 Commandes de l'affichage

### Effacement

Fonction : Efface la totalité de l'affichage et ramène le curseur en position d'origine.

| Commande              | ASCII  | Décimal | Hexa |
|-----------------------|--------|---------|------|
| Effacement de l'écran | CTRL+L | 12      | 0C   |

### Sauvegarde/Restauration

Fonction : Sauvegarde, puis restaure l'affichage, la position et l'état du curseur (activé/désactivé). On distingue 10 zones de sauvegarde/ restauration, numérotées 0 à 9. Notons que la restauration d'une zone non sauvegardée au préalable donne des résultats incertains.

| Commande              | ASCII     | Décimal    | Hexa       |  |  |
|-----------------------|-----------|------------|------------|--|--|
|                       | ESC @ S n | 27 64 83 n | 1B 40 53 n |  |  |
| Restauration zone `n' | ESC @ R n | 27 64 82 n | 1B 40 52 n |  |  |

### Activation/Désactivation du rétroéclairage

Par défaut le rétroéclairage est désactivé.

Pour rendre le texte plus visible, on peut l'activer ou le faire clignoter pour signaler une alarme.

| Commande                           | ASCII | Décimal | Hexa  |
|------------------------------------|-------|---------|-------|
| Désactivation du<br>rétroéclairage | ESC O | 27 79   | 1B 4F |
| Activation du<br>rétroéclairage    | ESC L | 27 76   | 1B 4C |

### Réglage du contraste

Fonction : Voir § 5.3.1.

| Commande  |       | AS  | SCII |   | Ι  | Déci | lmal | L  | He | exa |    |    |
|-----------|-------|-----|------|---|----|------|------|----|----|-----|----|----|
| Contraste | maxi  | ESC | @ D  | 0 | 27 | 64   | 68   | 48 | 1B | 40  | 44 | 30 |
| Contraste | moyen | ESC | @ D  | 4 | 27 | 64   | 68   | 52 | 1B | 40  | 44 | 34 |
| Contraste | mini  | ESC | @ D  | 7 | 27 | 64   | 68   | 55 | 1B | 40  | 44 | 37 |

Edition 04.97

## 6.4 Autres commandes

### Verrouillage/déverrouillage du clavier

Fonction : Interdit ou autorise la prise en compte de la frappe au clavier.

| Commande                                     | ASCII | Décimal | Hexa  |
|----------------------------------------------|-------|---------|-------|
| Verrouillage du clavier<br>Déverrouillage du | ESC N | 27 78   | 1B 4E |
| clavier                                      | ESC Q | 27 81   | 1B 51 |

### Démarrage à chaud/froid

Fonction : « Démarrage à chaud » : réinitialise le terminal et rappelle la configuration utilisateur. Cette commande a le même effet qu'une l'initialisation du système à la mise sous tension.
« Démarrage à froid » : rappelle la configuration usine par défaut (voir § 5.3.2).

| Commande          | ASCII   | Décimal  | Hexa     |
|-------------------|---------|----------|----------|
| Démarrage à chaud | ESC H   | 27 72    | 1B 48    |
| Démarrage à froid | ESC @ G | 27 64 71 | 1B 40 47 |

### Validation/Inhibition du mode Paramétrage/Test

Fonction : Interdit toute modification non autorisée de la configuration du terminal par inhibition du mode Paramétrage/Test via la séquence d'échappement 'ESC @ H', qui invalide la combinaison de touches 'Shift+i'resp. F1 + F4.

> Outre la séquence d'échappement 'ESC @ I', une mise hors tension, puis sous tension du terminal, ou encore l'envoi d'une commande de « Démarrage à chaud/froid » permet de revalider le mode Paramétrage/Test.

| Commande           | ASCII   | Décimal  | Неха     |
|--------------------|---------|----------|----------|
| Inhibition du mode |         |          |          |
| Paramétrage/Test   | ESC @ H | 27 64 72 | 1B 40 48 |
| Validation du mode |         |          |          |
| Paramétrage/Test   | ESC @ I | 27 64 73 | 1B 40 49 |

Important:

Il est souhaitable de bloquer l'accès au mode "Paramètrage/Test" si on utilise le mode "Shift".

Ceci évite tous risques que l'utilisateur rentre par inadvertance dans ce mode. Toutes combinaisons de touches (totale 8) sont à disposition du programmeur (voir chap. 5.2).

### Ecran de démonstration et tests matériel

Fonction : Voir § 5.3.3 à 5.3.7.

La commande de scrutation poll permet au système hôte de reconnaître la fin des tests.

| Commande               | ASCII   | Décimal  | Hexa     |
|------------------------|---------|----------|----------|
| Ecran de démonstration | ESC J   | 27 74    | 1B 4A    |
| Test de l'affichage    | ESC @ A | 27 64 65 | 1B 40 41 |
| Test du clavier        | ESC @ 9 | 27 64 57 | 1B 40 39 |
| Tests matériel         | ESC @ C | 27 64 67 | 1B 40 43 |

### Commande de scrutation (Poll)

Le programme utilisateur du PCD utilise la commande Poll pour savoir si le terminal D160/D170 est connecté et prêt à recevoir des commandes. Dans l'affirmative, le terminal renvoie le message '**SOH**' (1 décimal, 01 hexa) ; dans la négative, aucune réponse n'est envoyée. La commande Poll sert principalement à reconnaître la fin des autotests exécutés à la mise sous tension. Elle est, en fait, la seule à générer une réponse du terminal. Elle permet également de savoir si le terminal est toujours opérationnel. En l'absence de réponse du terminal, le programme utilisateur en informe automatiquement l'opérateur.

| Commande   | ASCII   | Décimal  | Hexa     |
|------------|---------|----------|----------|
| Scrutation | ESC @ B | 27 64 66 | 1B 40 42 |

## 6.5 Récapitulatif des commandes

| Commande                                   | ASCI | ΓI |   | Déc | cima | al | Нез | ĸa |    |
|--------------------------------------------|------|----|---|-----|------|----|-----|----|----|
| Configuration:                             |      |    |   |     |      |    |     |    |    |
| Inhibition de l'écho                       | ESC  | @  | 0 | 27  | 64   | 48 | 1в  | 40 | 30 |
| Validation de l'écho                       | ESC  | @  | 1 | 27  | 64   | 49 | 1В  | 40 | 31 |
| ligne automatique<br>Inhibition du saut de | ESC  | @  | 2 | 27  | 64   | 50 | 1B  | 40 | 32 |
| ligne automatique                          | ESC  | @  | 3 | 27  | 64   | 51 | 1B  | 40 | 33 |
| Mode Ligne                                 | ESC  | @  | 4 | 27  | 64   | 52 | 1B  | 40 | 34 |
| Mode Page                                  | ESC  | @  | 5 | 27  | 64   | 53 | 1B  | 40 | 35 |
| Jeu de caractères                          |      |    |   |     |      |    |     |    |    |
| compatible D100                            | ESC  | @  | F | 27  | 64   | 70 | 1B  | 40 | 46 |
| Jeu de caractères anglais                  | ESC  | @  | б | 27  | 64   | 54 | 1B  | 40 | 36 |
| Jeu de caractères français                 | ESC  | @  | 7 | 27  | 64   | 55 | 1B  | 40 | 37 |
| Jeu de caractères allemand                 | ESC  | @  | 8 | 27  | 64   | 56 | 1B  | 40 | 38 |
| Jeu de caractères scandinave               | ESC  | @  | Ε | 27  | 64   | 69 | 1B  | 40 | 45 |

Rappel: Pour obtenir le caractère '@' dans chaque texte PCD, saisir obligatoirement '@@' !

| Commande                                                                                                    | ASCII     | Décimal        | Hexa        |
|----------------------------------------------------------------------------------------------------|-----------|----------------|-------------|
| Inhibition de la<br>répétition automatique<br>Validation de la<br>répétition automatique<br>pour toutes les touches, | ESC A     | 27 65          | 1B 41       |
| 2 vitesses                                                                                                    | ESC D     | 27 68          | 1B 44       |
| Validation "Shift"                                                                                                   | ESC F     | 27 70          | 1B 46       |
| Inhibition "Shift"                                                                                                   | ESC G     | 27 71          | 1B 47       |
| Curseur:                                                                                                    |           |                |             |
| Curseur vers le haut                                                                                                 | CTRL+K    | 11             | 0B          |
| Curseur vers le bas                                                                                                  | CTRL+E    | 5              | 05          |
| Curseur à gauche                                                                                                    | CTRL+H    | 8              | 08          |
| Curseur à droite                                                                                                    | CTRL+F    | 6              | 06          |
| Curseur en position d'origine                                                                                        | CTRL+Z    | 26             | 1A          |
| Activation du curseur                                                                                                | ESC W     | 27 87          | 1B 57       |
| Désactivation du curseur                                                                                             | ESC T     | 27 84          | 1B 54       |
| Saut de ligne                                                                                                    | LF        | 10             | 0A          |
| Retour-chariot                                                                                                    | CR        | 13             | 0D          |
| Suppression de caractère                                                                                             | DEL       | 127            | 7F          |
| Positionnement du curseur                                                                                            | ASCII     | CTRL+P ' '+X   | ' '+Y       |
|                                                                                                    | Decimal   | 16 32+X 32+Y   |             |
|                                                                                                    | Hex       | 10 20+X 20+Y   |             |
| Affichage :                                                                                                    |           |                |             |
| Effacement affichage                                                                                                 | CTRL+L    | 12             | 0C          |
| Sauvegarde de la zone 'n'                                                                                            | ESC @ S n | <br>27 64 83 n | 1B 40 53 n  |
| Restauration de la zone 'n'                                                                                          | ESC @ R n | 27 64 82 n     | 1B 40 52 n  |
| Désactivation du                                                                                                    |           |                |             |
| rétroéclairage                                                                                                    | ESC O     | 27 79          | 1B 4F       |
| Activation du rétroéclairage                                                                                         | ESC L     | 27 76          | 1B 4C       |
| Réglage du contraste maxi                                                                                            | ESC @ D 0 | 27 64 68 48    | 1B 40 44 30 |
| Réglage du contraste moven                                                                                           | ESC @ D 4 | 27 64 68 52    | 1B 40 44 34 |
| Réglage du contraste mini                                                                                            | ESC @ D 7 | 27 64 68 55    | 1B 40 44 37 |

Rappel: Pour obtenir le caractère '@' dans chaque texte PCD, saisir obligatoirement '@@' !

| Commande                                                 | ASCI | ΓI |   | Dé | cim | al | Hex | a  |    |
|----------------------------------------------------------|------|----|---|----|-----|----|-----|----|----|
| Divers :                                                 |      |    |   |    |     |    |     |    |    |
| Verrouillage du clavier                                  | ESC  | Ν  |   | 27 | 78  |    | 1B  | 4E |    |
| Déverrouillage du clavier                                | ESC  | Q  |   | 27 | 81  |    | 1B  | 51 |    |
| Démarrage à chaud                                        | ESC  | Η  |   | 27 | 72  |    | 1B  | 48 |    |
| Démarrage à froid                                        | ESC  | @  | G | 27 | 64  | 71 | 1B  | 40 | 47 |
| Inhibition du mode                                       |      |    |   |    |     |    |     |    |    |
| Paramétrage/Test                                         | ESC  | @  | Н | 27 | 64  | 72 | 1B  | 40 | 48 |
| Validation du mode                                       |      |    |   |    |     |    |     |    |    |
| Paramétrage/Test                                         | ESC  | @  | I | 27 | 64  | 73 | 1B  | 40 | 49 |
| Ecran de démonstration                                   | ESC  | J  |   | 27 | 74  |    | 1B  | 4A |    |
| Test de l'affichage                                      | ESC  | @  | A | 27 | 64  | 65 | 1B  | 40 | 41 |
| Test du clavier                                          | ESC  | @  | 9 | 27 | 64  | 57 | 1B  | 40 | 39 |
| Tests matériel                                           | ESC  | @  | С | 27 | 64  | 67 | 1B  | 40 | 43 |
| Commande de scrutation Poll<br>(réponse D160/D170 : SOH) | ESC  | @  | В | 27 | 64  | 66 | 1B  | 40 | 42 |

Rappel: Pour obtenir le caractère '@' dans chaque texte PCD, saisir obligatoirement '@@'!

### Notes personnelles :

## 7. Jeux de caractères

Le D160/D170 peut afficher cinq jeux de caractères internationaux, chacun offrant un choix de caractères spéciaux. Il dispose en outre de huit caractères programmables, dictés par le jeu sélectionné.

## 7.1 Code ASCII standard (32 à 127 décimal, 20 à 7F hexa)

|     |     |     |     |     |     |     |     |     | 1   |     |     |     |     |     | i   |     |               |
|-----|-----|-----|-----|-----|-----|-----|-----|-----|-----|-----|-----|-----|-----|-----|-----|-----|---------------|
| Dec | Hex | ASC | Dec | Hex | ASC | Dec | Hex | ASC | Dec | Hex | ASC | Dec | Hex | ASC | Dec | Hex | ASC           |
| 32  | 20  | SP  | 48  | 30  | 0   | 64  | 40  | @   | 80  | 50  | Р   | 96  | 60  | `   | 112 | 70  | р             |
| 33  | 21  | !   | 49  | 31  | 1   | 65  | 41  | А   | 81  | 51  | Q   | 97  | 61  | а   | 113 | 71  | q             |
| 34  | 22  | "   | 50  | 32  | 2   | 66  | 42  | В   | 82  | 52  | R   | 98  | 62  | b   | 114 | 72  | r             |
| 35  | 23  | #   | 51  | 33  | 3   | 67  | 43  | С   | 83  | 53  | S   | 99  | 63  | С   | 115 | 73  | S             |
| 36  | 24  | \$  | 52  | 34  | 4   | 68  | 44  | D   | 84  | 54  | Т   | 100 | 64  | d   | 116 | 74  | t             |
| 37  | 25  | %   | 53  | 35  | 5   | 69  | 45  | Е   | 85  | 55  | U   | 101 | 65  | е   | 117 | 75  | u             |
| 38  | 26  | &   | 54  | 36  | 6   | 70  | 46  | F   | 86  | 56  | V   | 102 | 66  | f   | 118 | 76  | V             |
| 39  | 27  | '   | 55  | 37  | 7   | 71  | 47  | G   | 87  | 57  | W   | 103 | 67  | g   | 119 | 77  | W             |
| 40  | 28  | (   | 56  | 38  | 8   | 72  | 48  | Н   | 88  | 58  | Х   | 104 | 68  | h   | 120 | 78  | Х             |
| 41  | 29  | )   | 57  | 39  | 9   | 73  | 49  | Ι   | 89  | 59  | Υ   | 105 | 69  | i   | 121 | 79  | у             |
| 42  | 2A  | *   | 58  | ЗA  | :   | 74  | 4A  | J   | 90  | 5A  | Ζ   | 106 | 6A  | j   | 122 | 7A  | Z             |
| 43  | 2B  | +   | 59  | 3B  | ;   | 75  | 4B  | Κ   | 91  | 5B  | [   | 107 | 6B  | k   | 123 | 7B  | {             |
| 44  | 2C  | ,   | 60  | 3C  | <   | 76  | 4C  | L   | 92  | 5C  | \   | 108 | 6C  | Ι   | 124 | 7C  |               |
| 45  | 2D  | -   | 61  | 3D  | =   | 77  | 4D  | Μ   | 93  | 5D  | ]   | 109 | 6D  | m   | 125 | 7D  | }             |
| 46  | 2E  |     | 62  | 3E  | >   | 78  | 4E  | Ν   | 94  | 5E  | Λ   | 110 | 6E  | n   | 126 | 7E  | $\rightarrow$ |
| 47  | 2F  | /   | 63  | 3F  | ?   | 79  | 4F  | 0   | 95  | 5F  | _   | 111 | 6F  | 0   | 127 | 7F  | DEL           |
| 1   |     |     |     |     |     | 1   |     |     | 1   |     |     |     |     |     |     |     |               |

Les caractères de cette table sont les mêmes pour tous les jeux internationaux.

## 7.2 Code ASCII étendu (128 à 255 décimal, 80 à FF hexa)

Ces caractères diffèrent légèrement d'un jeu à l'autre afin de respecter les particularités de chaque langue nationale. Sur le terminal, ce sont les caractères ASCII étendu IBM qui ont été retenus (excepté pour le jeu « compatible D100 »). Aussi les textes du programme utilisateur PCD peuvent-ils être saisis directement à l'aide d'un éditeur de texte ASCII pour PC, de type EDIT ou Personal Editor d'IBM. Dans les tableaux suivants, les caractères ASCII laissés en blanc donnent lieu à l'affichage d'un espace.

Remarque : Il se peut que la représentation des caractères ASCII étendu sur le D160/D170 diffère légèrement de celle sur IBM PC.

Edition 02.97

PCD7.D160/D170

### 7.2.1 Jeux de caractères compatible D100

|             |             |             | ]           |
|-------------|-------------|-------------|-------------|
| Dec Hex ASC | Dec Hex ASC | Dec Hex ASC | Dec Hex ASC |
| 128 80      | 144 90      | 160 A0      | 176 B0      |
| 129 81      | 145 91      | 161 A1 🗆    | 177 B1      |
| 130 82      | 146 92      | 162 A2      | 178 B2      |
| 131 83      | 147 93      | 163 A3      | 179 B3      |
| 132 84      | 148 94      | 164 A4      | 180 B4      |
| 133 85      | 149 95      | 165 A5      | 181 B5      |
| 134 86      | 150 96      | 166 A6      | 182 B6      |
| 135 87      | 151 97      | 167 A7      | 183 B7      |
| 136 88      | 152 98      | 168 A8      | 184 B8      |
| 137 89      | 153 99      | 169 A9      | 185 B9      |
| 138 8A      | 154 9A      | 170 AA      | 186 BA      |
| 139 8B      | 155 9B      | 171 AB      | 187 BB      |
| 140 8C      | 156 9C      | 172 AC      | 188 BC      |
| 141 8D      | 157 9D      | 173 AD      | 189 BD      |
| 142 8E      | 158 9E      | 174 AE ∃    | 190 BE      |
| 143 8F      | 159 9F      | 175 AF      | 191 BF      |

Ce tableau reprend les caractères du clavier du D100.

| Dec Hex ASC                                                  | Dec Hex ASC                                              | Dec Hex ASC                                                        | Dec Hex ASC                                                                                                  |
|--------------------------------------------------------------|----------------------------------------------------------|--------------------------------------------------------------------|----------------------------------------------------------------------------------------------------|
| 192 C0<br>193 C1<br>194 C2<br>195 C3<br>196 C4 Ä<br>197 C5 Å | 208 D0<br>209 D1<br>210 D2<br>211 D3<br>212 D4<br>213 D5 | 224 E0 α<br>225 E1 ä<br>226 E2 ß<br>227 E3<br>228 E4 ä<br>229 E5 å | <ul> <li>240 F0</li> <li>241 F1</li> <li>242 F2</li> <li>243 F3</li> <li>244 F4 Ω</li> <li>245 F5</li> </ul> |
| 198 C6 Æ                                                     | 214 D6 Ö                                                 | 230 E6 æ                                                           | 246 F6 ö                                                                                                    |
| 199 C7                                                       | 215 D7                                                   | 231 E7                                                             | 247 F7 π                                                                                                    |
| 200 C8                                                       | 216 D8 Ø                                                 | 232 E8                                                             | 248 F8 Ø                                                                                                    |
| 201 C9                                                       | 217 D9                                                   | 233 E9                                                             | 249 F9                                                                                                    |
| 202 CA                                                       | 218 DA                                                   | 234 EA                                                             | 250 FA                                                                                                    |
| 203 CB                                                       | 219 DB 🗌                                                 | 235 EB x                                                           | 251 FB                                                                                                    |
| 204 CC                                                       | 220 DC Ü                                                 | 236 EC $\Phi$                                                      | 252 FC ü                                                                                                    |
| 205 CD                                                       | 221 DD                                                   | 237 ED                                                             | 253 FD                                                                                                    |
| 206 CE                                                       | 222 DE                                                   | 238 EE                                                             | 254 FE                                                                                                    |
| 207 CF                                                       | 223 DF 🗌                                                 | 239 EF Ö                                                           | 255 FF                                                                                                    |

### 7.2.2 Jeux de caractères anglais

| Dec Hex ASC                | Dec Hex ASC                            | Dec Hex ASC                                                                                                    | Dec Hex ASC                |
|----------------------------|----------------------------------------|----------------------------------------------------------------------------------------------------|----------------------------|
| 128 80                     | 144 90                                 | 160 A0                                                                                                    | 176 B0                     |
| 129 81 ü                   | 145 91                                 | 161 A1                                                                                                    | 177 B1                     |
| 130 82                     | 146 92                                 | 162 A2                                                                                                    | 178 B2                     |
| 131 83                     | 147 93                                 | 163 A3                                                                                                    | 179 B3                     |
| 132 84 a                   | 148 94 0                               | 164 A4 n                                                                                                    | 180 B4                     |
| 133 85                     | 149 95                                 | 165 A5                                                                                                    | 181 B5                     |
| 134 86                     | 150 96                                 | 166 A6                                                                                                    | 182 B6                     |
| 135 87                     | 151 97                                 | 167 A7                                                                                                    | 183 B7                     |
| 136 88                     | 152 98                                 | 168 A8                                                                                                    | 184 B8                     |
| 137 89<br>138 8A<br>139 8B | 152 00<br>153 99<br>154 9A<br>155 9B ¢ | $\begin{array}{ccc} 160 & A9 & \leftarrow \\ 169 & A9 & \leftarrow \\ 170 & AA & \rightarrow \\ 171 & AB \\ 172 & AC \\ \end{array}$ | 185 B9<br>186 BA<br>187 BB |
| 140 8C                     | 156 9C £                               | 172 AC                                                                                                    | 188 BC                     |
| 141 8D                     | 157 9D ¥                               | 173 AD                                                                                                    | 189 BD                     |
| 142 8E                     | 158 9E                                 | 174 AE                                                                                                    | 190 BE                     |
| 143 8F                     | 159 9F                                 | 175 AF                                                                                                    | 191 BF <sub>1</sub>        |

Le jeux de caractères anglais comporte le symbole £ et les caractères graphiques  $_{\Gamma \ \neg} \ ^{L \ \lrcorner} \ | \ - \ _{\top} \ ^{L}$ 

| Dec Hex ASC          | Dec Hex ASC          | Dec Hex ASC           | Dec Hex ASC        |
|----------------------|----------------------|-----------------------|--------------------|
| 192 C0 L             | 208 D0               | 224 E0 α              | 240 F0             |
| 193 СТ ±<br>194 С2 т | 209 D1<br>210 D2     | 225 ET IS<br>226 E2 Г | 241 F1<br>242 F2   |
| 195 C3               | 211 D3               | 227 Ε3 π              | 243 F3             |
| 196 C4 -             | 212 D4<br>213 D5     | 228 E4 Σ<br>229 E5 σ  | 244 F4<br>245 F5   |
| 198 C6               | 214 D6               | 230 E6 μ              | 246 F6 ÷           |
| 199 C7               | 215 D7               | 231 E7                | 247 F7             |
| 200 C8               | 216 D8               | 232 E8                | 248 F8 °           |
| 201 C9<br>202 CA     | 217 D9 J<br>218 DA - | 233 E9 θ<br>234 EA Ω  | 249 F9 •<br>250 FA |
| 203 CB               | 219 DB               | 235 EB                | 251 FB √           |
| 204 CC               | 220 DC               | 236 EC ∞              | 252 FC             |
| 205 CD               | 221 DD               | 237 ED                | 253 FD             |
| 206 CE<br>207 CF     | 222 DE<br>223 DF     | 238 EE ∈<br>239 EF    | 254 FE<br>255 FF   |

### 7.2.3 Jeux de caractères français

| Dec Hex AS | SC Dec  | Hex ASC | Dec Hex ASC          | Dec Hex ASC |
|------------|---------|---------|----------------------|-------------|
| 128 80     | 144     | 90      | 160 A0               | 176 B0      |
| 129 81 ü   | i 145   | 91      | 161 A1               | 177 B1      |
| 130 82 é   | 9 146   | 92      | 162 A2               | 178 B2      |
| 131 83 â   | à   147 | 93 ô    | 163 A3               | 179 B3      |
| 132 84 ä   | i 148   | 94 ö    | 164 A4 ñ             | 180 B4      |
| 133 85 à   | a 149   | 95      | 165 A5               | 181 B5      |
| 134 86     | 150     | 96      | 166 A6               | 182 B6      |
| 135 87     | 151     | 97 ù    | 167 A7               | 183 B7      |
| 136 88 ê   | 9 152   | 98      | 168 A8               | 184 B8      |
| 137 89     | 153     | 99      | 169 A9 ←             | 185 B9      |
| 138 8A è   | 9 154   | 9A      | 170 AA $\rightarrow$ | 186 BA      |
| 139 8B     | 155     | 9B ¢    | 171 AB               | 187 BB      |
| 140 8C î   | 156     | 9C      | 172 AC               | 188 BC      |
| 141 8D     | 157     | 9D ¥    | 173 AD               | 189 BD      |
| 142 8E     | 158     | 9E      | 174 AE               | 190 BE      |
| 143 8F     | 159     | 9F      | 175 AF               | 191 BF      |

Le jeux de caractères français comporte les voyelles accentuées é, â, à, ê, è, î, ô et ù

| Dec Hex ASC | Dec Hex ASC | Dec Hex ASC     | Dec Hex ASC |
|-------------|-------------|-----------------|-------------|
| 192 C0      | 208 D0      | 224 E0 α        | 240 F0      |
| 193 C1      | 209 D1      | 225 E1 ß        | 241 F1      |
| 194 C2      | 210 D2      | <b>226 E2</b> Γ | 242 F2      |
| 195 C3      | 211 D3      | 227 Ε3 π        | 243 F3      |
| 196 C4 —    | 212 D4      | 228 Ε4 Σ        | 244 F4      |
| 197 C5      | 213 D5      | 229 E5 σ        | 245 F5      |
| 198 C6      | 214 D6      | 230 Ε6 μ        | 246 F6 ÷    |
| 199 C7      | 215 D7      | 231 E7          | 247 F7      |
| 200 C8      | 216 D8      | 232 E8          | 248 F8 °    |
| 201 C9      | 217 D9      | 233 E9 θ        | 249 F9 •    |
| 202 CA      | 218 DA      | 234 EA Ω        | 250 FA      |
| 203 CB      | 219 DB      | 235 EB          | 251 FB √    |
| 204 CC      | 220 DC      | 236 EC ∞        | 252 FC      |
| 205 CD      | 221 DD      | 237 ED          | 253 FD      |
| 206 CE      | 222 DE      | 238 EE ∈        | 254 FE      |
| 207 CF      | 223 DF      | 239 EF          | 255 FF      |

### 7.2.4 Jeux de caractères allemand

| Dec Hex ASC      | Dec Hex ASC                    | Dec Hex ASC                                          | Dec Hex ASC      |
|------------------|--------------------------------|------------------------------------------------------|------------------|
| 128 80           | 144 90                         | 160 A0                                               | 176 B0           |
| 129 81 ü         | 145 91                         | 161 A1                                               | 177 B1           |
| 130 82           | 146 92                         | 162 A2                                               | 178 B2           |
| 131 83           | 147 93                         | 163 A3                                               | 179 B3           |
| 132 84 ä         | 148 94 ö                       | 164 A4 ñ                                             | 180 B4           |
| 133 85           | 149 95                         | 165 A5                                               | 181 B5           |
| 134 86           | 150 96                         | 166 A6                                               | 182 B6           |
| 135 87           | 151 97                         | 167 A7                                               | 183 B7           |
| 136 88           | 152 98                         | 168 A8                                               | 184 B8           |
| 137 89<br>138 8A | 152 90<br>153 99 Ö<br>154 9A Ü | $\begin{array}{rrrrrrrrrrrrrrrrrrrrrrrrrrrrrrrrrrrr$ | 185 B9<br>186 BA |
| 139 8B           | 155 9B ¢                       | 171 AB                                               | 187 BB           |
| 140 8C           | 156 9C                         | 172 AC                                               | 188 BC           |
| 141 8D           | 157 9D ¥                       | 173 AD                                               | 189 BD           |
| 142 8E Ä         | 158 9E                         | 174 AE "                                             | 190 BE           |
| 143 8F           | 159 9F                         | 175 AF "                                             | 191 BF           |

Le jeux de caractères allemand comporte les guillemets ouvrant et fermant " , ainsi que les caractères spéciaux : ä, ö, ü, Ä, Ö et Ü

| Dec Hex ASC                | Dec Hex ASC      | Dec Hex ASC                     | Dec Hex ASC                  |
|----------------------------|------------------|---------------------------------|------------------------------|
| 192 C0                     | 208 D0           | 224 E0 α                        | 240 F0                       |
| 193 C1                     | 209 D1           | 225 E1 ß                        | 241 F1                       |
| 194 C2                     | 210 D2           | 226 E2 Γ                        | 242 F2                       |
| 195 C3                     | 211 D3           | 227 E3 π                        | 243 F3                       |
| 196 C4 —                   | 212 D4           | 228 E4 Σ                        | 244 F4                       |
| 197 C5                     | 213 D5           | 229 E5 σ                        | 245 F5                       |
| 198 C6                     | 214 D6           | 230 E6 μ                        | 246 F6 ÷                     |
| 199 C7                     | 215 D7           | 231 E7                          | 247 F7                       |
| 200 C8                     | 216 D8           | 232 E8                          | 248 F8 °                     |
| 201 C9                     | 217 D9           | 233 E9 θ                        | 249 F9 •                     |
| 202 CA                     | 218 D4           | 234 E4 Ω                        | 250 FA                       |
| 202 CA<br>203 CB<br>204 CC | 219 DB<br>220 DC | 234 EA 32<br>235 EB<br>236 EC ∞ | 250 FA<br>251 FB √<br>252 FC |
| 205 CD                     | 221 DD           | 237 ED                          | 253 FD                       |
| 206 CE                     | 222 DE           | 238 EE ∈                        | 254 FE <b>=</b>              |
| 207 CF                     | 223 DF           | 239 EF                          | 255 FF                       |

Edition 02.97

### 7.2.5 Jeux de caractères scandinave

| Dec Hex ASC                                        | Dec Hex ASC                                          | Dec Hex ASC                                      | Dec Hex ASC                                    |
|----------------------------------------------------|------------------------------------------------------|--------------------------------------------------|------------------------------------------------|
| 128 80<br>129 81 ü<br>130 82<br>131 83<br>132 84 ä | 144 90<br>145 91 æ<br>146 92 Æ<br>147 93<br>148 94 ö | 160 A0<br>161 A1<br>162 A2<br>163 A3<br>164 A4 ñ | 176 B0<br>177 B1<br>178 B2<br>179 B3<br>180 B4 |
| 132 04 a<br>133 85<br>134 86 å                     | 149 95<br>150 96                                     | 165 A5<br>166 A6                                 | 181 B5<br>182 B6                               |
| 135 87<br>136 88                                   | 151 97<br>152 98                                     | 167 A7<br>168 A8                                 | 183 B7<br>184 B8                               |
| 137 89<br>138 8A                                   | 153 99 Ö<br>154 9A Ü                                 | 169 A9 $\leftarrow$<br>170 AA $\rightarrow$      | 185 B9<br>186 BA                               |
| 139 8B                                             | 155 9B ¢                                             | 171 AB                                           | 187 BB                                         |
| 140 80<br>141 8D                                   | 157 9D ¥                                             | 173 AD                                           | 189 BD                                         |
| 142 8E Å                                           | 159 9F                                               | 175 AF                                           | 190 BE                                         |

| Le jeux de caractères scandinave comporte les caractères spéciau | хå, | Ä, |
|------------------------------------------------------------------|-----|----|
| Å, æ, Æ, Ö, Ü et ¢                                               |     |    |

| Dec Hex ASC | Dec Hex ASC | Dec Hex ASC     | Dec Hex ASC |
|-------------|-------------|-----------------|-------------|
| 192 C0      | 208 D0      | 224 E0 α        | 240 F0      |
| 193 C1      | 209 D1      | 225 E1 ß        | 241 F1      |
| 194 C2      | 210 D2      | <b>226 E2</b> Γ | 242 F2      |
| 195 C3      | 211 D3      | 227 Ε3 π        | 243 F3      |
| 196 C4 –    | 212 D4      | 228 E4 Σ        | 244 F4      |
| 197 C5      | 213 D5      | 229 E5 σ        | 245 F5      |
| 198 C6      | 214 D6      | 230 Ε6 μ        | 246 F6 ÷    |
| 199 C7      | 215 D7      | 231 E7          | 247 F7      |
| 200 C8      | 216 D8      | 232 E8          | 248 F8 °    |
| 201 C9      | 217 D9      | 233 E9 θ        | 249 F9 •    |
| 202 CA      | 218 DA      | 234 EA Ω        | 250 FA      |
| 203 CB      | 219 DB      | 235 EB          | 251 FB √    |
| 204 CC      | 220 DC      | 236 EC ∞        | 252 FC      |
| 205 CD      | 221 DD      | 237 ED          | 253 FD      |
| 206 CE      | 222 DE      | 238 EE ∈        | 254 FE      |
| 207 CF      | 223 DF      | 239 EF          | 255 FF      |

## 8. Exemples de programme utilisateur

## 8.1 Configuration matérielle

Tous les exemples suivants sont basés sur la configuration matérielle suivante:

# PCD1 avec ensemble terminal D162

PCD2 avec terminal encastrable D170

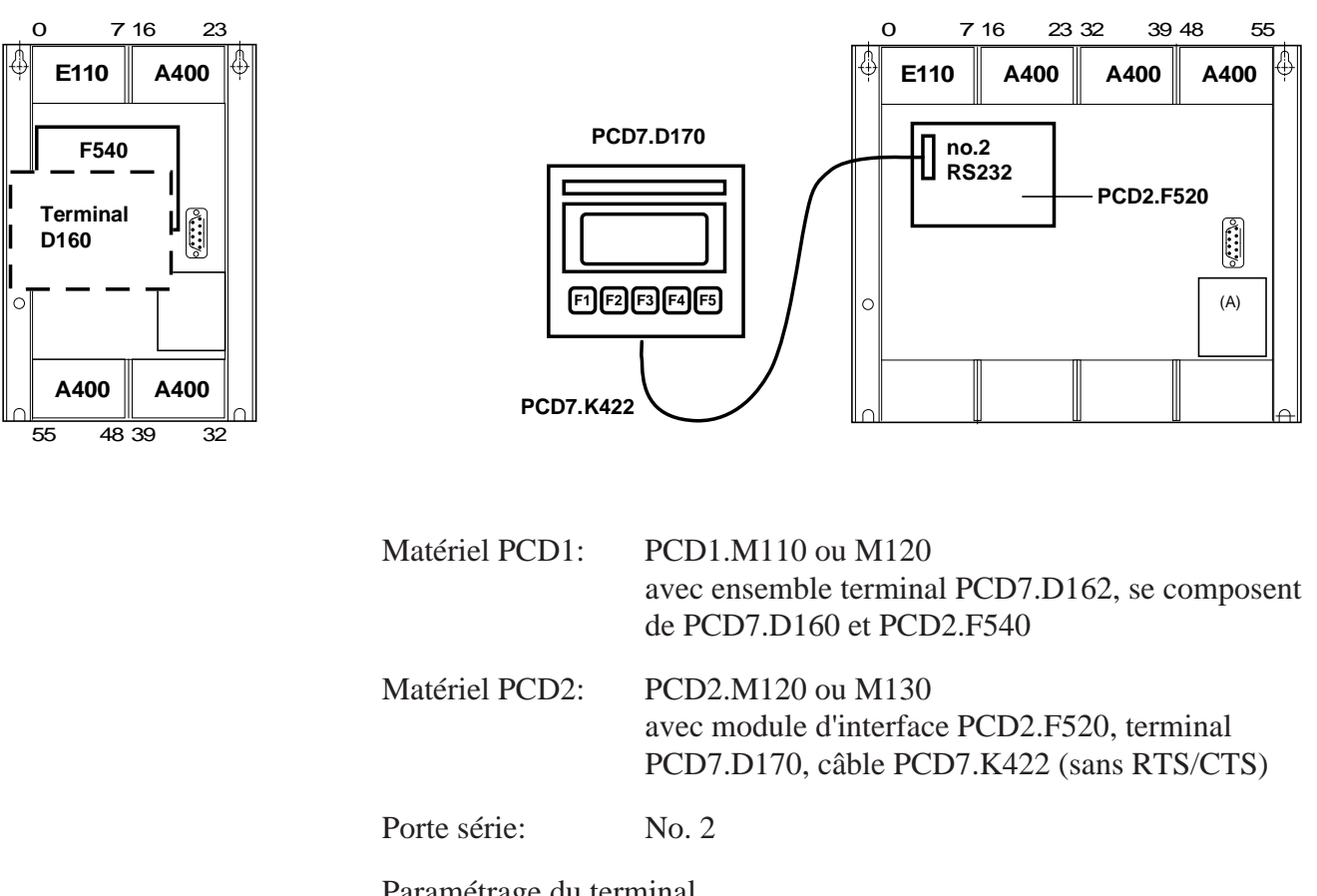

Paramétrage du terminal pour PCD1: Backlight: On PCD2: Handshaking: None (MC0) Backlight: On

## 8.2 Transmission d'un seul texte

Lorsque le commutateur raccordé à l'entrée 0 est activé, un seul texte est transmis au terminal.

8.2.1 Programme utilisateur en BLOCTEC 8.2.2 Programme utilisateur en GRAFTEC

AUDIN - 7 bis rue de Tinqueux - 51100 Reims - France - Tel : 03.26.04.20.21 - Fax : 03.26.04.28.20 - Web : http://www.audin.fr - Email : info@audin.fr

## 8.3 Transmission de plusieurs textes

Lorsque les commutateurs raccordés aux entrées 0, 1 et 2 sont activés, les textes suivants sont transmis :

Entrée 0 : Affichage d'un texte.Entrée 1 : Affichage de l'état des entrées 4 et 5.Entrée 2 : Affichage de l'état des entrées 6 et 7.

8.3.1 Programme utilisateur en BLOCTEC

8.3.2 Programme utilisateur en GRAFTEC

### 8.4 Reconnaissance de la pression d'une touche

L'appui sur une touche de fonction (F1, F2, F3 ou F4) provoque la transmission des textes suivants :

- F1: Affichage d'un texte.
- F2: Affichage de l'état des entrées 0 à 7 et des sorties 16 à 23.
- F3: Affichage de la valeur BCD raccordés aux entrées 0 à 7.
- F4: Affichage de la date et l'heure.

La touche F4 ne permet d'envoyer la date et l'heure qu'une seule fois au D200. Si l'on souhaite afficher la date et l'heure de façon périodique (en cas de mise à l'heure, par exemple) et obtenir un affichage stable, il faut :

- désactiver le curseur ;
- omettre le code de commande 12 (effacement de l'affichage) en début de texte.
- 8.4.1 Programme utilisateur avec sauts
- 8.4.2 Programme utilisateur en BLOCTEC
- 8.4.3 Programme utilisateur en GRAFTEC

## 8.5 Modification de paramètres numériques

Il est possible de modifier le contenu d'un registre et d'un compteur par le D160/D170, sous réserve de respecter les conditions suivantes :

- Les valeurs du registre doivent toujours être positives ou négatives et marquées d'un point décimal fixe.
- Les valeurs du compteur peuvent n'être que positives, sans point décimal.

Le bloc de fonction universel MODIFY a été spécialement développé pour remplir cette fonction.

Une description complète de ce bloc figure en annexe du programme de démonstration.

; Clear display

; Cursor off

 $\|$ 

; [ ; || ; || User program example 8.2.1 for the industrial terminal PCD7.D160/170 ; || ; || The program is structured in BLOCTEC ; ; || File : NDEMO21.SRC ; Creation: 16.01.97 U.Jäggi / Th. Hofer ; || ; ; 🗉

TEXT 1

"<12>" "<27><84>" \* INDUSTRIAL " "CONTROL-TERMINAL" " PCD7.D160/170 " "###################

1) "UART:9600,8,E,1;MODE:MC1;DIAG:016,R100" TEXT 100

| ;                  |          |             |                                          |
|--------------------|----------|-------------|------------------------------------------|
| ; Cold             | dstart   |             |                                          |
| ;<br>XOB<br>SASI   |          | 16<br>2     | ; Assignation interface no. 2            |
| EXOB               |          | 100         | ; Text 100                               |
| ,<br>; Main<br>;   | nprogram |             |                                          |
| COB                |          | 0<br>0      |                                          |
| STH<br>DYN         | I<br>F   | 0<br>0      |                                          |
| ANL<br>CPB<br>ECOB | О<br>Н   | 22<br>0     | ; Text busy flag<br>; Send text          |
| PB<br>STXT         |          | 0<br>2<br>1 | ; Send text<br>; Interface 2<br>; Text 1 |
| LLR                |          |             |                                          |

1) PCD7.D170 en mode MC0 avec câble ..K422 !

; [ ; || ; || User program example 8.2.2 for the industrial terminal PCD7.D160/170 ; || ; || The program is structured in GRAFTEC ; || ; || File : NDEMO22.SRC ; || Creation: 16.01.97 U.Jäggi / Th. Hofer ; || ; || ; 🗉 1 "<12>" TEXT ; Clear display "<27><84>" ; Cursor off " INDUSTRIAL " "CONTROL-TERMINAL" " PCD7.D160/170 " "################# TEXT 100 "UART:9600,8,E,1;MODE:MC1;DIAG:016,R100" ;-----; Coldstart ;-----XOB 16 2 ; Assignation interface no. 2 SASI 100 ; Text 100 EXOB ;-----; Mainprogram ;-----0 COB 0 0 CSB ECOB ;-----0 SB HNOP  $\|$ 0 ᅬᆫ JL. (0) + (Input 0="1") HSend Text 1 (1) + (=1)

Edition 02.97

ESB

| SB              | 0 |    |              |
|-----------------|---|----|--------------|
| IST<br>EST      | 0 | -  | ;NOP         |
| ;<br>ST<br>STXT | 1 | 2  | ;Send Text   |
| EST             |   |    |              |
| ;               |   | -  |              |
| TR              | 0 |    | ;Input 0="1" |
| STH             | I | 0  |              |
| DYN             | F | 0  |              |
| ANL<br>ETR      | 0 | 22 | ; Text busy  |
| ;<br>TR<br>ETR  | 1 |    | ;=1          |
| ESB             |   | -  |              |

; [

; 🗉

; User program example 8.3.1 for the industrial terminal PCD7.D160/170 ; User program is structured in BLOCTEC ; The program is structured in BLOCTEC ; File : NDEMO31.SRC ; Creation: 16.01.97 U.Jäggi / Th. Hofer ;

| TEXT | 1   | "<12>"<br>"<27><84>"<br>"Main menu : I0<10><13>"<br>"Display status "<br>"Input 4,5 : I1"<br>"Input 6,7 : I2" | ;;  | Clear display<br>cursor off |
|------|-----|----------------------------------------------------------------------------------------------------|-----|-----------------------------|
| TEXT | 2   | "<12>"<br>"Status <10><13>"<br>"Input 4 :\$i0004<10><13>"<br>"Input 5 :\$i0005<10><13>"<br>"Main menu I0"     |     |                             |
| TEXT | 3   | "<12>"<br>"Status <10><13>"<br>"Input 6 :\$i0006<10><13>"<br>"Input 7 :\$i0007<10><13>"<br>"Main menu I0"     |     |                             |
| TEXT | 100 | "UART:9600,8,E,1;MODE:MC1;DIAG:C                                                                              | )16 | 5,R100"                     |

| ;        | letert   |     |                               |
|----------|----------|-----|-------------------------------|
|          |          |     |                               |
| ,<br>XOB |          | 16  |                               |
| SASI     |          | 2   | ; Assignation interface no. 2 |
|          |          | 100 | ; Text 100                    |
| EXOB     |          |     |                               |
| ;        |          |     |                               |
| ; Mair   | nprogram |     |                               |
| ;        |          |     |                               |
| COD      |          | 0   |                               |
| ;        |          |     |                               |
| STH      | I        | 0   |                               |
| DYN      | F        | 0   |                               |
| ANL      | 0        | 22  | ; Text busy flag              |
| CFB      | Н        | 0   | ; Send text                   |
|          |          | 1   | ; Text 1                      |
| ;        | т        | 1   |                               |
| DYN      | т<br>Т   | 1   |                               |
| ANL      | 0        | 22  | : Text busy flag              |
| CFB      | H        | 0   | ; Send text                   |
|          |          | 2   | ; Text 2                      |
| ;        |          |     |                               |
| STH      | I        | 2   |                               |
| DYN      | F        | 2   |                               |
| ANL      | O        | 22  | ; Text busy flag              |
| CFD      | п        | 3   | , Send Lext<br>• Text 3       |
| ECOB     |          | 5   | , ICAC J                      |
|          |          |     |                               |
|          |          |     |                               |
| FB       |          | 0   | ; Send text                   |
| STXT     |          | 2   | ; Interface 2                 |
|          | =        | 1   | ; Textnumber                  |
| ĽFΒ      |          |     |                               |

; [

; 🏼

| TEXT | 1   | "<12>"<br>"<27><84>"<br>"Main menu : I0<10><13>"<br>"Display status "<br>"Input 4,5 : I1"<br>"Input 6,7 : I2" | ;;  | Clear display<br>Cursor off |
|------|-----|----------------------------------------------------------------------------------------------------|-----|-----------------------------|
| TEXT | 2   | "<12>"<br>"Status <10><13>"<br>"Input 4 :\$i0004<10><13>"<br>"Input 5 :\$i0005<10><13>"<br>"Main menu IO"     |     |                             |
| TEXT | 3   | "<12>"<br>"Status <10><13>"<br>"Input 6 :\$i0006<10><13>"<br>"Input 7 :\$i0007<10><13>"<br>"Main menu I0"     |     |                             |
| TEXT | 100 | "UART:9600,8,E,1;MODE:MC1;DIAG:0                                                                              | 010 | 5,R100"                     |

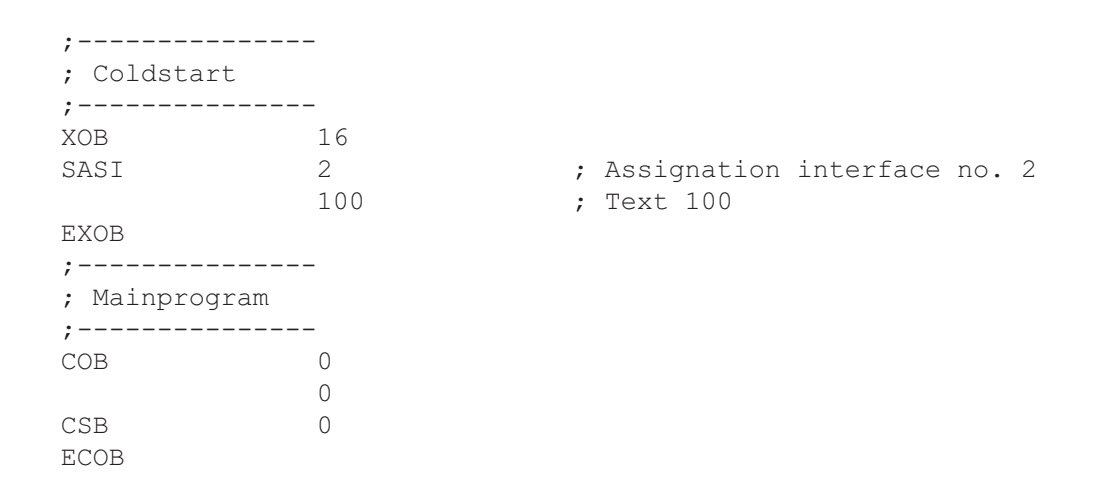

SB 0

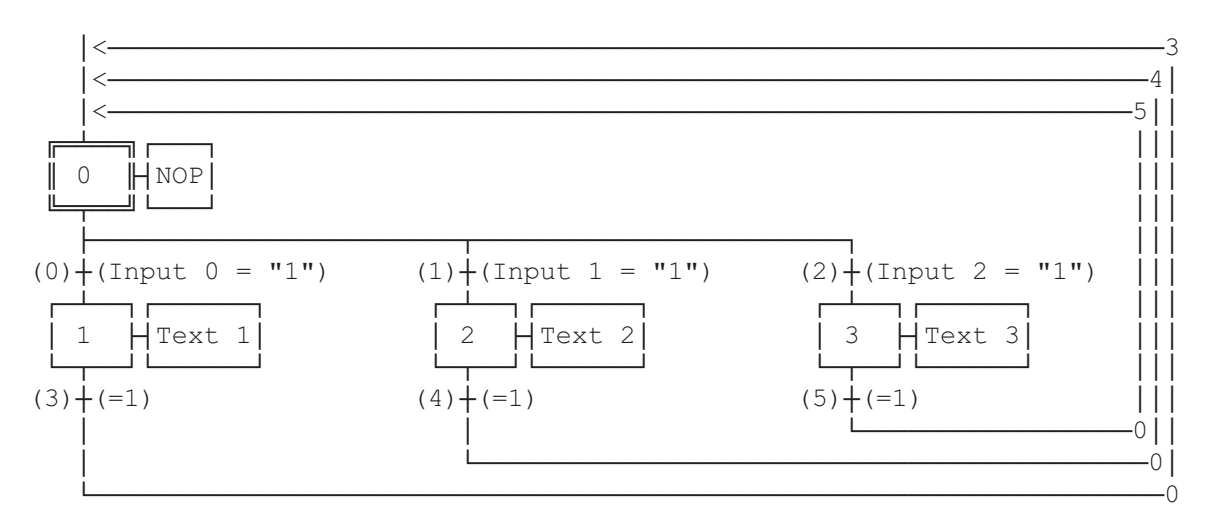

ESB

| SB                    | 0           |         |                |
|-----------------------|-------------|---------|----------------|
| IST<br>EST            | 0           |         | ;NOP           |
| ST<br>STXT            | 1           | 2<br>1  | ;Text 1        |
| EST                   |             |         |                |
| ST<br>STXT            | 2           | 2<br>2  | ;Text 2        |
| ;                     |             |         |                |
| ST<br>STXT            | 3           | 2<br>3  | ;Text 3        |
| EST                   |             |         |                |
| ;<br>TR<br>STH        | 0<br>I      | 0       | ;Input 0 = "1" |
| DYN<br>ANL<br>ETR     | F<br>O      | 0<br>22 | ; Text busy    |
| ;<br>TR<br>STH<br>DVN | <br>1<br>I  | 1       | ;Input 1 = "1" |
| ANL<br>ETR            | г<br>О      | 22      | ; Text busy    |
| TR<br>STH             | 2<br>I<br>F | 2       | ;Input 2 = "1" |
| ANL<br>ETR            | 0           | 22      | ; Text busy    |
| ,<br>TR<br>ETR        | 3           |         | ;=1            |
| ,<br>TR<br>ETR<br>:   | 4           |         | ;=1            |
| ,<br>TR<br>ETR<br>;   | 5           |         | ;=1            |
| ESB                   |             |         |                |

### Exemples de programme utilisateur

; [ ; ; || User program example 8.4.1 for the industrial terminal PCD7.D160/170 ; || The program contains jumps ; ; || ; | File : NDEMO41.SRC ; Creation: 16.01.97 U.Jäggi / Th. Hofer ; || ; 🗉 TEXT 1 "<12>" ; Clear display "<27><84>" ; Cursor off "Main menu F1<10><13>" "I/O 0..23 F2<10><13>" "BCD-Value F3<10><13>" "Date/Time F4" "<12>" TEXT 2 ; Clear display "Input Status " "I0..7 : \$I0000<10><13>" "016..23 : \$00016<10><13>" "Main menu F1" TEXT 3 "<12>" ; Clear display "BCD-Value I0..7" "\_\_\_\_\_" "Value : \$R0010<10><13>" "Main menu F1" "<12>" TEXT 4 ; Clear display "Date : \$D<10><13>" "Week : \$W<10><13>" "Time : \$H<10><13>" "Main menu F1" TEXT 100 "UART:9600,8,E,1;MODE:MC1;DIAG:016,R100" ; Symboldefinitions ; Diagnostic outputs serial interface ;-----RBSYEQUO16; Receiver BusyRFULEQUORBSY+1; Receiver Buffer FullRDIAEQUORBSY+2; Receiver DiagnosticTBSYEQUORBSY+3; Transmitter BusyTFULEQUORBSY+4; Transmit Buffer FullTDIAEQUORBSY+5; Transmitter DiagnosticXBSYEQUORBSY+6; Text BusyNEXEEQUORBSY+7; Not Executed ;-----; Function/Program blocks ;-----READ EQU FB 0 SEND EQU FB 1 COMPARE EQU PB 0 ; Read character ; Send text ; Compare received character ;-----; Register ;-----RBUF\_R EQU R 1000

#### Page 8-12

#### © SAIA-Burgess Electronics AG

|      | ;<br>; Cold                       | lstart           |                              |                                                                                      |
|------|-----------------------------------|------------------|------------------------------|--------------------------------------------------------------------------------------|
|      | ;<br>XOB<br>SASI<br>LDL           | т                | 16<br>2<br>100<br>10<br>25   | ; Assignation interface no. 2<br>; Text 100<br>; Wait on D160                        |
|      | STL<br>JR<br>STXT<br>SOCL<br>EXOB | T<br>L           | 10<br>-1<br>2<br>1<br>1<br>0 | ; Interface 2<br>; Text 1<br>; nötig weil Kabel für MC1-Mode                         |
|      | ;<br>; Main                       | program          | <br>n                        |                                                                                      |
|      | ;<br>COB                          |                  | 0                            |                                                                                      |
|      | STH<br>ANL<br>JR<br>SRXD          | 0<br>0<br>L      | RBSY<br>XBSY<br>END<br>2     | <pre>; Receiver busy ; Text busy ; If RBSY = low then do nothing ; Interface 2</pre> |
|      | ;                                 | R<br>            | RBUF_R<br><br>RBUF_R         | ; Receive buffer register<br>Compare received character                              |
|      | ACC<br>JR<br>STXT                 | K<br>Z<br>L      | 65<br>F2<br>2                | ; Fl<br>; Interface 2                                                                |
|      | JR<br>•                           |                  | 1<br>END                     | ; Text 1                                                                             |
| F2:  | CMP<br>ACC<br>JR<br>STXT          | R<br>K<br>Z<br>L | RBUF_R<br>66<br>F3<br>2      | ; F2<br>; Interface 2                                                                |
|      | JR                                |                  | 2<br>END                     | ; Text 2                                                                             |
| F3:  | , CMP<br>CMP<br>ACC<br>JR         | R<br>K<br>Z<br>L | RBUF_R<br>67<br>F4           | ; F3                                                                                 |
|      | JR                                |                  | 2<br>3<br>END                | ; Interlace 2<br>; Text 3                                                            |
| F4:  | ,<br>CMP<br>ACC<br>JR             | R<br>K<br>Z<br>L | RBUF_R<br>68<br>END          | ; F4                                                                                 |
|      | STXT<br>JR                        |                  | 2<br>4<br>END                | ; Interface 2<br>; Text 4                                                            |
| END: | ;<br>DIGI<br>                     | I<br>R           | 4<br>0<br>10                 | ; Read BCD-Value                                                                     |
|      | ,<br>ECOB                         |                  |                              |                                                                                      |

Edition 02.97

; [ ; || User program example 8.4.2 for the industrial terminal PCD7.D160/170 ; ; || ; || The program is structured in BLOCTEC ; || File : NDEMO42.SRC ; || ; Creation: 16.01.97 U.Jäggi / Th. Hofer ; ; 🗉 TEXT 1 "<12>" ; Clear display "<27><84>" ; Cursor off "Main menu F1<10><13>" "I/O 0..23 F2<10><13>" "BCD-Value F3<10><13>" "Date/Time F4" "<12>" TEXT 2 ; Clear display "Input Status " "IO..7 : \$I0000<10><13>" "016..23 : \$00016<10><13>" "Main menu F1" "<12>" TEXT 3 ; Clear display "BCD-Value I0..7" "\_\_\_\_\_" "Value : \$R0010<10><13>" "Main menu F1" "<12>" TEXT 4 ; Clear display "Date : \$D<10><13>" "Week : \$W<10><13>" "Time : \$H<10><13>" "Main menu F1" TEXT 100 "UART:9600,8,E,1;MODE:MC1;DIAG:016,R100" ; Symboldefinitions ; Diagnostic outputs serial interface ;-----;-----RBSY EQU O 16 ; Receiver Busy RFUL EQU O RBSY+1 ; Receive Buffer Full RDIA EQU O RBSY+2 ; Receiver Diagnostic TBSY EQU O RBSY+3 ; Transmitter Busy TFUL EQU O RBSY+4 ; Transmit Buffer Full TDIA EQU O RBSY+5 ; Transmitter Diagnostic XBSY EQU O RBSY+6 ; Text Busy NEXE EQU O RBSY+7 ; Not Executed ;-----; Function/Program blocks ;-----READ EQU FB 0 SEND EQU FB 1 COMPARE EQU PB 0 ; Read character ; Send text ; Compare received character ;-----; Register ;-----RBUF R EQU R 1000

| ;; Col | dstart    |         | _  |                             |
|--------|-----------|---------|----|-----------------------------|
| XOB    |           | 16      | _  |                             |
| SASI   |           | 2       | ;  | Assignation interface no. 2 |
|        |           | 100     | ;  | Text 100                    |
| LDL    | Т         | 10      | ;  | Wait on D160                |
|        |           | 25      |    |                             |
| STL    | Т         | 10      |    |                             |
| JR     | L         | -1      |    |                             |
| CFB    |           | SEND    |    |                             |
|        |           | 1       |    |                             |
| EXOB   |           |         |    |                             |
| ;      |           |         | _  |                             |
| ; Mai  | n program |         |    |                             |
| ,      |           | 0       |    |                             |
|        |           | 0       |    |                             |
| STH    | 0         | RBSY    | ;  | Receiver busy               |
| ANL    | 0         | XBSY    | ;  | Text busy                   |
| CFB    | Н         | READ    | ;  | Read character              |
|        | R         | RBUF R  | ;  | Receive buffer register     |
| CPB    | Н         | COMPARE | ;  | Compare received character  |
| ;      |           |         | -; | Read BCD-Value              |
| DIGI   |           | 4       |    |                             |
|        | I         | 0       |    |                             |
|        | R         | 10      |    |                             |
| ;      |           |         | -  |                             |

| PB<br>•  |   | COMPARE | ;     | Compare received $K_{\rm ev} = E^{1/2}$ | character |
|----------|---|---------|-------|-----------------------------------------|-----------|
| CMP      | R | RBIIF R | '     | Key - II :                              |           |
| OTIL     | K | 65      |       | F1                                      |           |
| ACC      | 7 | 00      | '     | ± ±                                     |           |
| CFB      | H | SEND    | ;     | Send text                               |           |
| 012      |   | 1       | ;     | Text 1                                  |           |
| ;        |   |         | · – ; | Kev = F2 ?                              |           |
| ,<br>CMP | R | RBUF R  | ,     | - 1                                     |           |
|          | K | 66 —    | ;     | F2                                      |           |
| ACC      | Z |         |       |                                         |           |
| CFB      | Н | SEND    | ;     | Send text                               |           |
|          |   | 2       | ;     | Text 2                                  |           |
| ;        |   |         | -;    | Key = F3 ?                              |           |
| CMP      | R | RBUF R  |       | -                                       |           |
|          | K | 67 —    | ;     | F3                                      |           |
| ACC      | Z |         |       |                                         |           |
| CFB      | Н | SEND    | ;     | Send text                               |           |
|          |   | 3       | ;     | Text 3                                  |           |
| ;        |   |         | -;    | Key = F4 ?                              |           |
| CMP      | R | RBUF R  |       |                                         |           |
|          | K | 68      | ;     | F4                                      |           |
| ACC      | Z |         |       |                                         |           |
| CFB      | Н | SEND    | ;     | Send text                               |           |
|          |   | 4       | ;     | Text 4                                  |           |
| ;        |   |         | -     |                                         |           |
| EPB      |   |         |       |                                         |           |
|          |   |         |       |                                         |           |
| ;=====   |   |         | =     |                                         |           |
| FB       |   | READ    | ;     | Read character                          |           |
| SRXD     |   | 2       | ;     | Interface 2                             |           |
|          | = | 1       |       |                                         |           |
| EFB      |   |         |       |                                         |           |
| ;        |   |         | -     |                                         |           |
| FB       |   | SEND    | ;     | Send text                               |           |
| STXT     |   | 2       | ;     | Interface 2                             |           |
|          | = | 1       | ;     | Textnumber                              |           |
| EFB      |   |         |       |                                         |           |

Reconnaissance de la pression d'une touche en GRAFTEC

; [ ; || User program example 8.4.3 for the industrial terminal PCD7.D160/170 ; || ; || ; || The program is structured in GRAFTEC. ; File : NDEMO43.SRC ; || ; || ; || Creation: 16.01.97 U.Jäggi ; ; 🏻 1 "<12>" TEXT ; Clear display "<27><84>" ; Cursor off "Main menu F1<10><13>" "I/O 0..23 F2<10><13>" "BCD-Value F3<10><13>" "Date/Time F4" TEXT 2 "<12>" ; Clear display "Input Status "I0..7 : \$I0000<10><13>" "016..23 : \$00016<10><13>" "Main menu F1" TEXT "<12>" ; Clear display 3 "BCD-Value I0..7" "\_\_\_\_\_" "Value : \$R0010<10><13>" "Main menu F1" "<12>" 4 ; Clear display TEXT "Date : \$D<10><13>" "Week : \$W<10><13>" "Time : \$H<10><13>" "Main menu F1" TEXT 100 "UART:9600,8,E,1;MODE:MC1;DIAG:016,R100" ; Symboldefinitions ; Diagnostic outputs serial interface ;-----; Receiver Busy ; Receive Buffer Full ; Receiver Diagnostic ; Transmitter Busy ; Transmit Buffer Full ,EQUO16RFULEQUORBSY+1RDIAEQUORBSY+2TBSYEQUORBSY+3TFULEQUORBSY+4TDIAEQUORBSY+5 ; Transmitter Diagnostic ; Text Busy EQU 0 RBSY+6 XBSY RBSY+7 0 EQU ; Not Executed NEXE ;-----; Register ;-----RBUF R EQU R 1000

| ;; Cold           | lstart    |                |                                                      |
|-------------------|-----------|----------------|------------------------------------------------------|
| ;<br>XOB<br>SASI  |           | 16<br>2<br>100 | <pre> ; Assignation interface no. 2 ; Text 100</pre> |
| LDL               | Т         | 10<br>25       | ; Wait on D160                                       |
| STL<br>JR<br>STXT | T<br>L    | 10<br>-1<br>2  | ; Text 1 (menu text)                                 |
| EXOB<br>;         |           | 1              |                                                      |
| ; Main<br>;       | n program |                |                                                      |
| СОВ               |           | 0<br>0         |                                                      |
| CSB<br>;          |           | 0              | ; Read BCD-Value                                     |
| ,<br>DIGI         | I<br>R    | 4<br>0<br>10   | ,                                                    |
| ;<br>ECOB         |           |                |                                                      |

SB

0

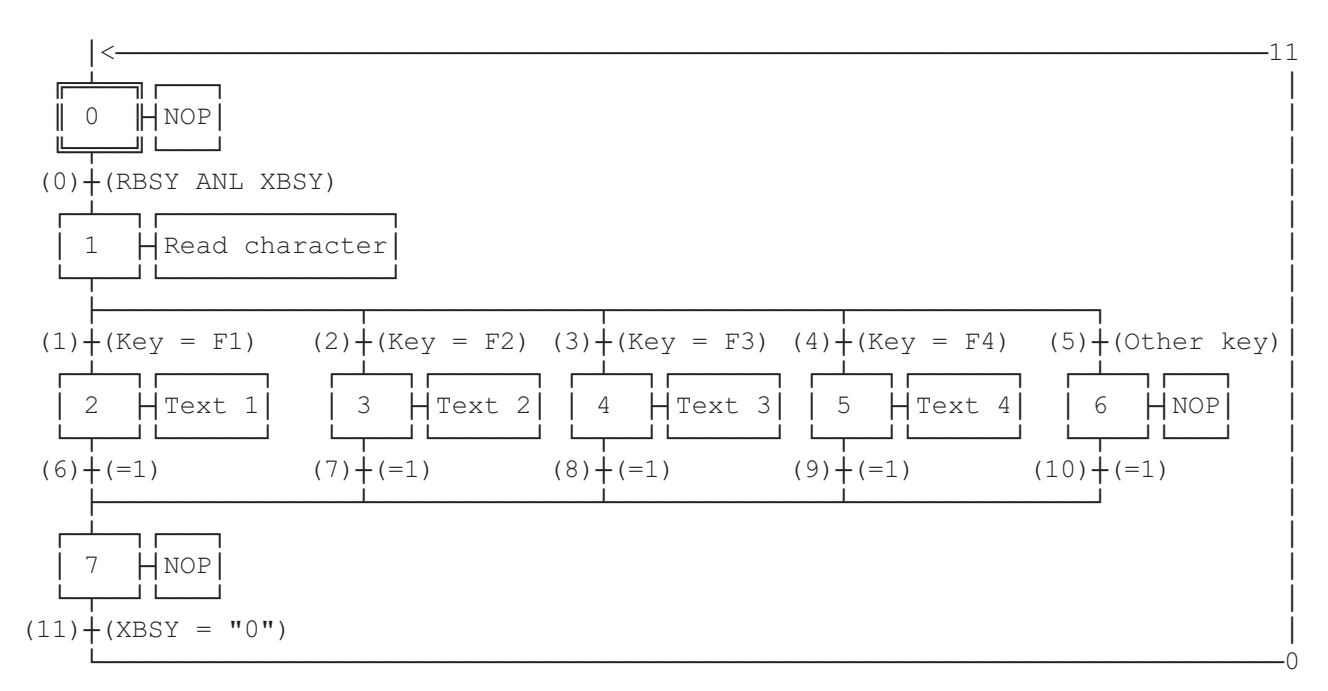

ESB

| SB                     | 0 |        |                                    |
|------------------------|---|--------|------------------------------------|
| ;<br>IST<br>EST        | 0 |        | ;NOP                               |
| ;<br>ST<br>SRXD        | 1 | 2      | -<br>;Read character               |
| EST                    | R | RBUF_R |                                    |
| ;<br>ST<br>STXT<br>EST | 2 | 2<br>1 | ;Text 1<br>; send<br>; text 1      |
| ;<br>ST<br>STXT        | 3 | 2<br>2 | -<br>;Text 2<br>; send<br>; text 2 |
| EST<br>•               |   |        | _                                  |
| ,<br>ST<br>STXT<br>EST | 4 | 2<br>3 | ;Text 3<br>; send<br>; text 3      |
| ;<br>ST<br>STXT        | 5 | 2<br>4 | ;Text 4<br>; send<br>; text 4      |
| :<br>ST<br>EST         | 6 |        | -<br>;NOP                          |
| ,<br>ST<br>EST<br>;    | 7 |        | ;NOP                               |

| TR     0       STH     0       ANL     0       22       ETR | RBSY ANL XBSY;<br>Receiver busy;<br>Text busy |
|-------------------------------------------------------------|-----------------------------------------------|
| TR 1<br>CMP R RBUF_R<br>K 65<br>ACC Z<br>ETR                | ;Key = F1<br>; F1                             |
| TR 2<br>CMP R RBUF_R<br>K 66<br>ACC Z<br>ETR                | ;Key = F2<br>; F2                             |
| TR 3<br>CMP R RBUF_R<br>K 67<br>ACC Z<br>ETR                | ;Key = F3<br>; F3                             |
| TR 4<br>CMP R RBUF_R<br>K 68<br>ACC Z<br>ETR                | ;Key = F4<br>; F4                             |
| ;<br>TR 5<br>ETR                                            | Other key                                     |
| TR 6 ;<br>ETR ;                                             | ;=1                                           |
| TR 7 ;<br>ETR ;                                             | ;=1                                           |
| TR 8 ;<br>ETR ;                                             | ;=1                                           |
| TR 9 ;<br>ETR ;                                             | ;=1                                           |
| TR 10 ;<br>ETR ;                                            | ;=1                                           |
| TR 11<br>STL 0 22<br>ETR<br>;                               | ;XBSY = "0"<br>; Text busy                    |

; [ ; || ; || User program example 8.5 for the industrial terminal PCD7.D160/170 \_\_\_\_\_ ; || ; || ; || Modifying numerical parameters ; || ; || DEMO160.SRC File : ; || Creation: 03.02.97 N. Bovigny ; || ; || ; 🏼 ; RBSY F EQU 0 16 ; Receiver Busy PUBL RBSY F ; Receiver Busy XBSY F 0 22 ; Text Busy EQU PUBL XBSY F ; Text Busy IN BUSY EQU 0 32 ; Input Busy PUBL IN\_BUSY ; Input Busy SIGN 0 33 ; Sign input EQU R 0 DOC RΧ EQU R 1 R\_Y EQU R 2 R 3 EDIT R EQU KEY EQU R 10 R 99 DOC DIAG R R 3999 ; Diagnostic register EQU т О DOC т 1 DOC DOC C 0 DOC C 99 C 100 DOC K INC2 EQU K 10 PUBL K INC2 K INC3 EQU K 100 PUBL K INC3 K INC4 EQU K 1000 PUBL K INC4 X INIT EQU TEXT 0 X PR1 EQU TEXT 1 ; Prompt 1 X PR2 EQU text 2 ; Prompt 2 TEXT 3 X PR3 EQU TEXT 3999 X SASI EQU CHAN N EQU 2 PUBL CHAN\_N COB 0 DOC MODIFY EQU FB 0 PUBL MODIFY

### Exemples de programme utilisateur

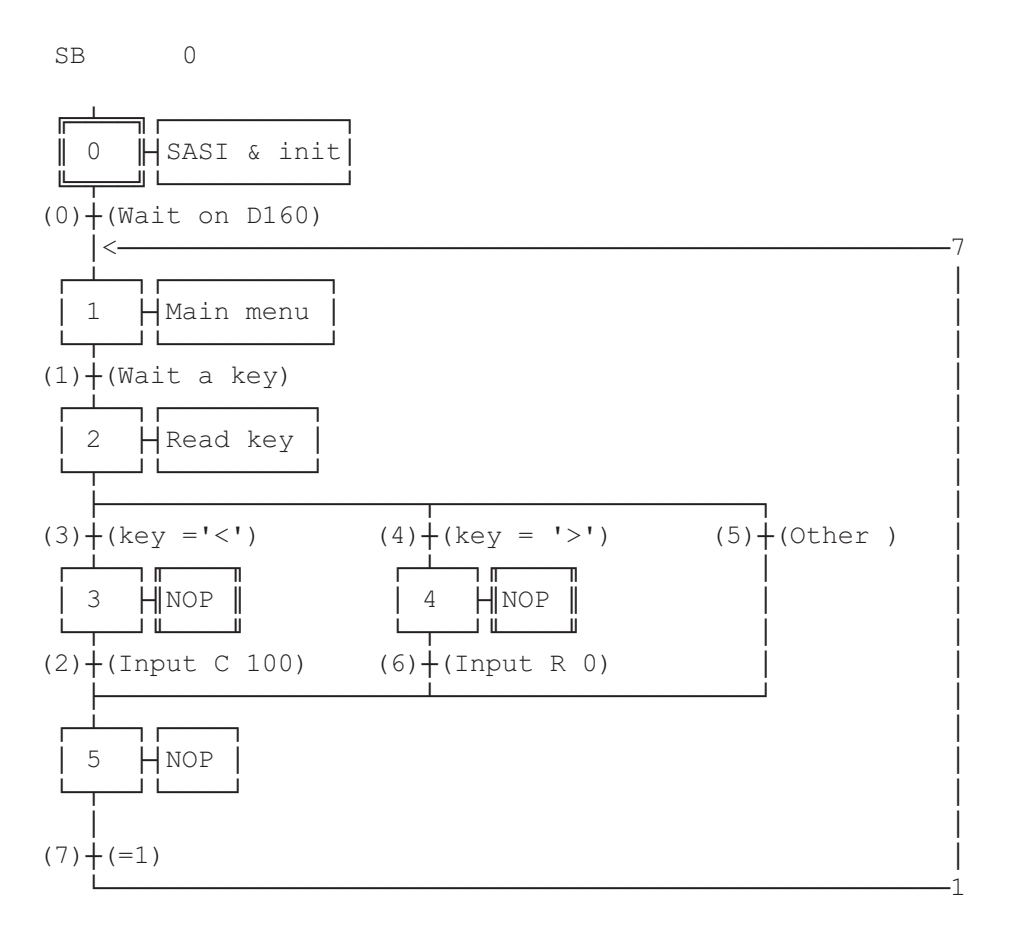

ESB

;-----; Mainprogram ;-----0 COB ; Main program 0 CSB 0 ; Call communication SB ECOB 0 SB ;-----IST 0 ; SASI & init 0 0 ; Wait on D160 SASI CHAN\_N X\_SASI \$SASI TEXT X\_SASI "UART:9600,8,E,1;" "MODE:MC1;" ; MCO for D170 with cable K422 "DIAG:", RBSY\_F.T, ", ", DIAG R.T \$ENDSASI
ACC H SOCL CHAN\_N 0 LDL T O 25 LDL C 100 0 LDL R 0 0 EST ;0 ;-----ST 1 ; Main menu
I 0 ; Wait on D160
I 7 ; =1
O 1 ; Wait a key
STXT CHAN\_N ; send the main
X\_INIT ; menu ; Main menu ; Wait on D160 TEXT X INIT "<ESC>D<ESC>@@H<FF>" "<<>Edit Cnt 100<CR><LF>" "<>> Edit Reg 0<CR><LF><" " Press a key" LDL R X ; X position 32 LDL RY ; Y position 35 EST ;1 ;-----2 ; Read key ST I 1 O 3 O 4 O 5 ; Wait a key ; key = '<' ; key = '>' ; Other SRXD 2 ; read key KEY EST ;2 ;-----ST 3 ; NOP ; key = '<' I 3 02 ; Input C 100 EST ;3 ;-----ST 4 ; NOP I 4 ; key = '>' 06 ; Input R 0 EST ;4 ;-----ST 5 ; NOP ; Input C 100 I 2 I 2 I 6 I 5 ; Input R O ; Other 07 ; =1 EST ;5 ;-----

Edition 02.97

AUDIN - 7 bis rue de Tinqueux - 51100 Reims - France - Tel : 03.26.04.20.21 - Fax : 03.26.04.28.20 - Web : http://www.audin.fr - Email : info@audin.fr

; Wait on D160 ; SASI & init ; Main menu TR 0 0 I 0 O 1 STL т О ETR ;0 ;-----TR 1 ; Wait a key I 1 ; Main menu O 2 ; Read key STH RBSY\_F ; wait a key ETR ;1 ; Input C 100 ; NOP ;-----TR 2 I 3 2 I 3 O 5 ; NOP ACC H RES SIGN ; sign input not allowed TEXT X\_PR1 "Cnt 100:\$%07d\$",edit\_r.04T \_\_PR1Cht 100:3%07d3 ,edit\_1.041CFBMODIFY; Call FB ModifyX\_PR1; Input TextR\_X; X PositionR\_Y; Y PositionC 100; Counter to be modifiedEDIT\_R; Editing registerSIGN; Sign input SIGN ; Sign input STL IN\_BUSY ETR ;2 ;-----TR 3 ; key = '<'
I 2 ; Read key
0 3 ; NOP
CMP KEY ; if key =
K 8</pre> ; if key = '<' ACC Z ETR ;3 ;-----4 ; key = '>' I 2 ; Read key O 4 ; NOP ΤR CMP KEY ; if key = '>' к б ACC Z ETR ;4 ;-----TR 5 ; Other I 2 ; Read key 05 ; NOP ETR ;5 ;-----

|      | TR    | 6                  | ;     | Input R 0               |
|------|-------|--------------------|-------|-------------------------|
|      |       | I 4                | ;     | NOP                     |
|      |       | 05                 | ;     | NOP                     |
|      | ACC   | Н                  |       |                         |
|      | SET   | SIGN               | ;     | Sign input not allowed  |
| TEXT | X PR2 | "Reg 0:\$%06.1d\$" | ,edit | r.04T," "               |
|      | CFB   | MODIFY             | ;     | Call FB MODIFY          |
|      |       | X PR2              | ;     | Input text              |
|      |       | RX                 | ;     | X position              |
|      |       | R_Y                | ;     | Y position              |
|      |       | R 0                | ;     | Register to be modified |
|      |       | EDIT_R             | ;     | Editing register        |
|      |       | SIGN               | ;     | Sign input              |
|      | STL   | IN_BUSY            |       |                         |
|      | ETR   | ;6                 |       |                         |
|      | ;     |                    |       |                         |
|      | TR    | 7                  | ;     | =1                      |
|      |       | I 5                | ;     | NOP                     |
|      |       | 0 1                | ;     | Main menu               |
|      | ETR   | ;7                 |       |                         |
|      | ESB   | ;0                 |       |                         |

## Bloc de fonction: MODIFY

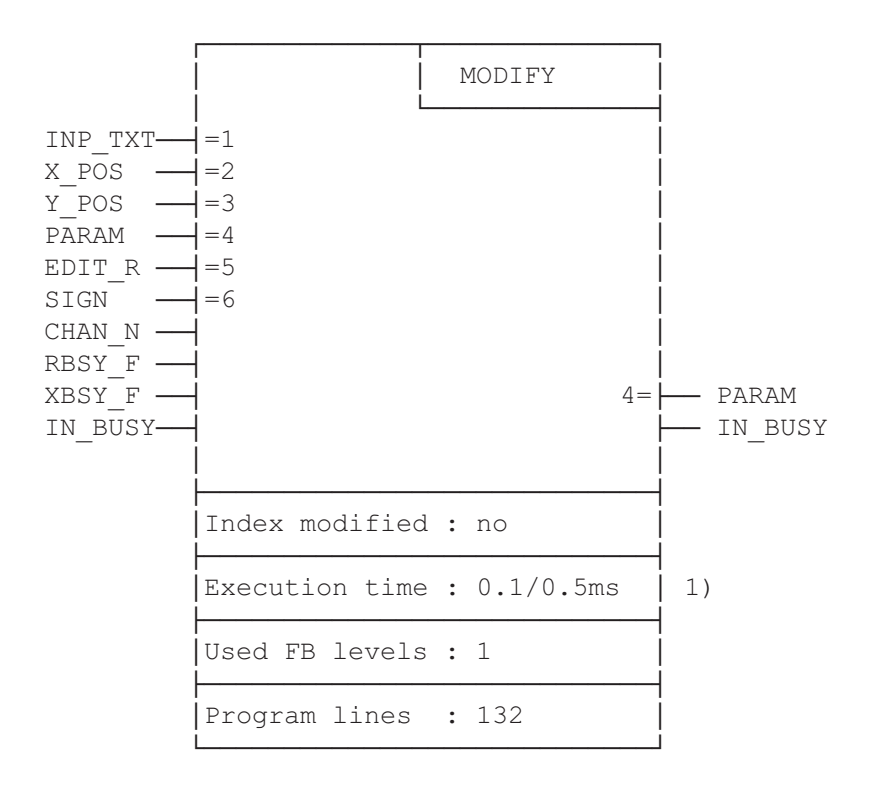

Modifications des données par terminal industriel PCD7.D160 et D170

 0.1ms : pas de touche pressée
 0.4 ms : réception et traitement touche gauche mesuré sur PCD2.

#### **Description de fonctionnement**

Le bloc de fonction "MODIFY" est conçue pour être utilisée dans un programme Graftec. Il supporte l'édition de valeurs au moyen du clavier. La valeur est modifiée avec les touches à flèches uniquement (setup **avec fonction Shift**). Pour les grandes plages de valeurs, la modification est accélérée par la répétition automatique à 2 vitesses. Les touches à flèche gauche et droite sont utilisées avec des incréments plus élevés pour une 3ème et 4ème vitesse.

#### Principe de programmation

La structure du dialogue est programmée en Graftec. Pour permettre la modification d'une valeur, la fonction doit être appelée cycliquement jusqu'à ce que le flag BUSY passe à 0. Cet appel se fait de préférence dans une transition.

L'utilisateur doit définir un texte contenant l'invite qui doit précéder la valeur (PROMPT) et une commande d'affichage du registre d'édition avec le format correspondant. Les paramètres de la fonction permettent de définir:

- Le texte
- La position sur le terminal
- La ligne sérielle
- Le registre ou compteur à modifier
- Un registre d'édition
- L'acceptation de valeurs négatives

Autres recommandations pour la programmation: Le terminal devrait être initialisé en mode répétition automatique, 2 vitesses pour toutes les touches. L'accès au menu Setup devrait être interdit.

| Symbole | Description                                                         | Туре  | Format  | Valeur / Contenu                                                      | Définition |
|---------|---------------------------------------------------------------------|-------|---------|-----------------------------------------------------------------------|------------|
| INP_TXT | Texte d'entrée                                                      | Х     | Texte   | Doit contenir le registre<br>d'édition avec son format<br>d'affichage | Paramètre  |
| PARAM   | Paramètre d'entrée(R ou C)                                          | R/C   | Entier  | Plage R ou C                                                          | Paramètre  |
| EDIT_R  | Registre d'édition                                                  | R     | Entier  | Plage R                                                               | Paramètre  |
| X_POS   | Position du curseur en X                                            | R     | Entier  | 3247                                                                  | Paramètre  |
| Y_POS   | Position du curseur en Y                                            | R     | Entier  | 3235                                                                  | Paramètre  |
| SIGN    | Valeurs négatives                                                   | F/I/O | Binaire | 1=oui / 0=non                                                         | Paramètre  |
| CHAN_N  | Port série                                                          | K     | Entier  | 03                                                                    | Externe    |
| RBSY_F  | Récepteur occupé                                                    | F/O   | Binaire | 0/1                                                                   | Externe    |
| XBSY_F  | Interface occupée                                                   | F/O   | Binaire | 0/1                                                                   | Externe    |
| IN_BUSY | FB Input occupé                                                     | F/O   | Binaire | 0/1                                                                   | Externe    |
| K_INC2  | Valeur d'incrément 2ème vitesse                                     | K     | Entier  | Valeur recommandée:10                                                 | Externe    |
| K_INC3  | Valeur d'incrément touche<br>droite/gauche (3ème vitesse)           | K     | Entier  | Valeur recommandée:100                                                | Externe    |
| K_INC4  | Valeur d'incrément touche<br>droite/gauche rapide<br>(4ème vitesse) | К     | Entier  | Valeur recommandée:1000                                               | Externe    |

Légende: Paramètre Externe Ces éléments sont passé comme paramètres à la fonction

Ces éléments sont définis comme Externe au fichier de la fonction. Ils doivent être déclarés et définis Public dans le programme principal.

AUDIN - 7 bis rue de Tinqueux - 51100 Reims - France - Tel : 03.26.04.20.21 - Fax : 03.26.04.28.20 - Web : http://www.audin.fr - Email : info@audin.fr

#### Détail des entrées/sorties

#### Texte d'entrée "INP\_TXT"

Ce texte est transmis au premier appel de la fonction ainsi qu'à chaque incrémentation. IL doit obligatoirement contenir l'affichage du registre d'édition (paramètre EDIT\_R) avec son format. Il ne doit pas contenir de commande d'effacement de l'écran. Le positionnement du curseur n'est pas nécessaire. Il est fait automatiquement par la fonction selon les paramètres X\_POS et Y\_POS.

#### Example:

TEXT INP\_TEXT "Register:\$%06.1\$",REG.04T Attention ! REG est le registre auxiliaire d'édition et non le paramètre d'entrée !

<u>Position du curseur X POS et Y POS</u> Définit la position du premier caractère du texte d'entrée.

#### Signe SIGN

Indique l'autorisation d'entrer des valeurs négatives.
SIGN = 0 -> valeurs limitées vers le bas à 0.
SIGN = 1 -> pas de limite de la valeur.
SIGN devrait être à 0 pour l'édition de compteurs.
Remarque: La limite est uniquement contrôlée lors de la décrémentation de la valeur. Elle peut être négative si elle l'est déjà avant l'appel de la fonction.

#### Port série CHAN\_N

Indique le numéro du port série devant être configuré en mode C (dans le texte SASI) avant d'appeler le FB.

Indicateurs RBSY\_F et XBSY\_F

Les adresses des indicateurs de diagnostic RBSY\_F (récepteur occupé) et XBSY\_F (interface occupée) du port série doivent correspondre à celles des indicateurs de diagnostic définis par l'instruction SASI.

Indicateur IN\_BUSY

IN\_BUSY (entrée occupée) doit au départ être à 0 pour permettre le bon fonctionnement du FB.

Remettre IN\_BUSY à 0 dans XOB 16.

Il passe à 1 au premier appel du FB, puis repasse à 0 sur réception d'un retour-chariot <CR> du terminal.

#### Eléments réservés à usage interne

Le FB utilise en interne 2 registres et 2 indicateurs de travail. Seul les adresses de base de ces éléments doivent être définies. Ils sont définis par des symboles dans le fichier de la fonction.

| Symbole | Description                                  | Туре | Valeur par défaut | Définition |
|---------|----------------------------------------------|------|-------------------|------------|
| WORK_R  | Adresse de base des 2 registres de travail   | R    | 2000              | Local      |
| WORK_F  | Adresse de base des 2 indicateurs de travail | F    | 2000              | Local      |

#### Affectation des touches

Les touches utilisées sont définies par des symboles dans le fichier de la fonction. Pour personnaliser l'application, ces définitions peuvent être modifiées.

Par défaut ces symboles ont les valeurs des touches du clavier du PCD7.D160 et D170.

| Symbole | Description                                              | Valeur par défaut  | Définition |
|---------|----------------------------------------------------------|--------------------|------------|
| K_CR    | Touche 'E' (carriage return).<br>Accepte la modification | K 13               | Local      |
| K_QUIT  | Touche 'Q' (quit)<br>Termine et ignore la modification   | K 113              | Local      |
| K_UP    | Flèche 'en haut'<br>.Incrémente                          | K 11               | Local      |
| K_DOWN  | Flèche 'en bas'.<br>Décrémente                           | K 5                | Local      |
| K_LEFT  | Flèche 'à gauche'.<br>Décrémente, vitesse 3 et 4         | K 8                | Local      |
| K_RIGHT | Flèche 'à droite'.<br>Incrémente, vitesse 3 et 4         | К б                | Local      |
| K_2ON   | Activation 2ème vitesse                                  | K 30 <sup>1)</sup> | Local      |
| K_2OFF  | Désactivation 2ème vitesse                               | K 31 <sup>1)</sup> | Local      |

1) Ces codes sont transmis automatiquement lorsque la touche reste longtemps pressée, respectivement lorsque'elle est relâchée.

Edition 02.97

#### Modification de valeurs par les touches

Lorsque la fonction est appelée pour a première fois, le texte d'entrée est affiché et l'indicateur IN\_BUSY passe à 1 et le contenu du registre PARAM est copié dans le registre d'édition EDIT\_R. On peut alors modifier la valeur au clavier avec les touches à flèche haut et bas, gauche et droite.

Pour les touches haut et bas, la modification est d'une unité. Si la touche reste pressée, la répétition automatique, puis la 2ème vitesse sont activées par le terminal. En 2ème vitesse, l'incrément passe à 10 unités.

Pour les touches gauche et droite, l'incrément est de 100 unités (3ème vitesse). Si la touche reste pressée, la répétition automatique, puis la 4ème vitesse sont activées par le terminal. En 4ème vitesse, l'incrément passe à 1000 unités.

Remarque: Les incréments pour les vitesses 2 à 4 sont modifiables. Les valeurs ci-dessus sont celles par défaut. Elles font abstraction du point décimal.

La saisie est acceptée par la pression de la touche 'E'. Elle peut être ignorée avec la touche 'Q'. Par la même occasion l'indicateur IN\_BUSY passe à 0. Pendant la saisie, le registre d'entrée (PARAM) n'est pas modifié. Il prend la nouvelle valeur que lorsque la touche 'E' est pressée.

# 9. Comparatif des terminaux PCD7.D202 et ..D160/..D170

| Caracteristiques                               | D202                                          | D170                                          | D160                                          |  |  |
|------------------------------------------------|-----------------------------------------------|-----------------------------------------------|-----------------------------------------------|--|--|
| Couleur                                        | gris moucheté                                 | gris moucheté                                 | gris moucheté                                 |  |  |
| Protection panneau frontal                     | IP 65                                         | IP 65                                         | IP 20                                         |  |  |
| Montage                                        | encastrable en façade                         | encastrable en façade                         | Montage direct sur PCD1/2                     |  |  |
| Alimentation                                   | 24 VCC                                        | 24 VCC                                        | 5 V à partir du bus PCD1/2                    |  |  |
| Affichage                                      | 4 x 20 caractères ,<br>rétroéclairage par DEL | 4 x 16 caractères,<br>rétroéclairage par DEL  | 4 x 16 caractères,<br>rétroéclairage par DEL  |  |  |
| Rétroéclairage à l'enclench.                   | enclanché                                     | déclanché                                     | déclanché                                     |  |  |
| Jeux de caractères                             | ASCII + caractères spéciaux<br>D / F / E / SK | ASCII + caractères spéciaux<br>D / F / E / SK | ASCII + caractères spéciaux<br>D / F / E / SK |  |  |
| Clavier                                        | 25 touches                                    | 5 touches avec<br>5 resp. 8 fonctions         | 5 touches avec<br>5 resp. 8 fonctions         |  |  |
| Etiquette personnalisée                        | seul. sur 4 touches de fonction               | sur les 5 touches                             | sur les 5 touches                             |  |  |
| DEL                                            | 4 + 4                                         | aucun                                         | aucun                                         |  |  |
| Interface série                                | RS232, connect. Sub-D 9 points                | RS232, connect. Sub-D 9 points                | Port 2 du PCD1/2                              |  |  |
| Vitesse de transmission                        | 110 19200 bit/s                               | 110 19200 bit/s                               | 110 19200 bit/s                               |  |  |
| Bits de données                                | 8 ou 7                                        | 8                                             | 8                                             |  |  |
| Bits de stop                                   | 1 ou 2                                        | 1                                             | 1                                             |  |  |
| Protocole de contrôle par défaut               | Non (MC0)                                     | RTS/CTS (MC1)                                 | RTS/CTS (MC1)                                 |  |  |
| Câbles à utiliser                              | PCD7.K412 et K422                             | PCD7.K412 et K422                             | -                                             |  |  |
| Instructions:<br>- Contraste<br>- Mode "Shift" | 015<br>permanent                              | 07<br>No/Yes                                  | 07<br>No/Yes                                  |  |  |

Comparatif des terminaux PCD7.D202 et ..D160/..D170

## Notes personnelles :

# 10. Câbles de l'interface série RS 232

Les câbles, de longueur standard 2,5 m, sont dotés d'un double blindage et de connecteurs métallisés.

Type PCD7.K412 :Câble de liaison série RS 232<br/>(sans contrôle RTS/CTS)

Raccordement ...D170  $\rightarrow$  port PGU (n° 0) de tous les modules processeur PCD.

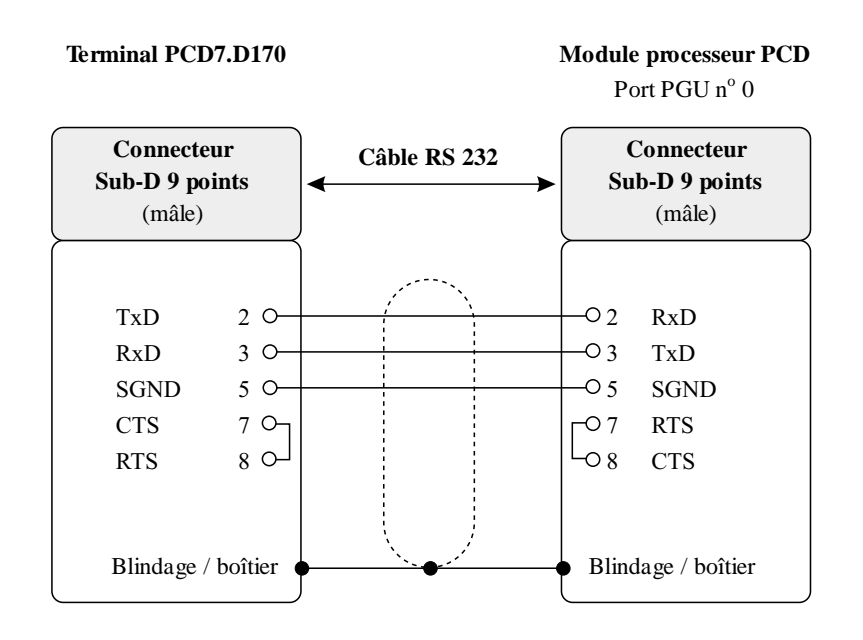

 26/753 F1
 (D16-10-F.DOC)
 © SAIA-Burgess Electronics SA
 Page 10-1

 AUDIN - 7 bis rue de Tinqueux - 51100 Reims - France - Tel : 03.26.04.20.21 - Fax : 03.26.04.28.20 - Web : http: www.audin.fr - Email : info@audin.fr

# Type PCD7.K422 :Câble de liaison série RS 232<br/>(sans contrôle RTS/CTS)

Raccordement ...D170  $\rightarrow$  module processeur ou module de bus du PCD1, PCD2 ou PCD4. Extrémités de câble libres (avec embouts).

#### Terminal PCD7.D170

Module processeur ou module de bus PCD PCD1, PCD2 et PCD4 (bornes à vis)

| Connecteur<br>Sub-D 9 points<br>(mâle) |         | Câble RS 232 |               | Extrémités libres<br>(avec embouts) |       |                           |                           |              |                           |
|----------------------------------------|---------|--------------|---------------|-------------------------------------|-------|---------------------------|---------------------------|--------------|---------------------------|
|                                        |         |              |               |                                     |       | PCD2/<br>F120             | PCD7<br>F5                | PCD4<br>C120 | C130                      |
| TxD                                    | 2 O-    |              |               | blanc                               | —ORxD | 12                        | 32                        | 11           | 31                        |
| RxD                                    | 3 O-    |              |               | vert                                | —OTxD | 11                        | 31                        | 10           | 30                        |
| SGND                                   | 5 O-    |              |               |                                     |       | 1)                        | 5)                        | 1            | 3)                        |
| CTS                                    | 7 OJ    |              | -             |                                     |       | $\mathbf{n}^{\mathrm{o}}$ | $\mathbf{n}^{\mathrm{o}}$ | n°           | $\mathbf{n}^{\mathrm{o}}$ |
| RTS                                    | لی 8    |              |               | marron                              |       | (Port                     | (Port                     | (Port        | (Port                     |
| Blindage /                             | boîtier | •<br>•       | · · · · · · · |                                     | GND   | 10                        | 30                        | GND          | GND                       |

 Page 10-2
 © SAIA-Burgess Electronics SA
 (D16-10-F.DOC)
 26/753 F1

 AUDIN - 7 bis rue de Tinqueux - 51100 Reims - France - Tel : 03.26.04.20.21 - Fax : 03.26.04.28.20 - Web : http://www.audin.fr
 Email : info@audin.fr

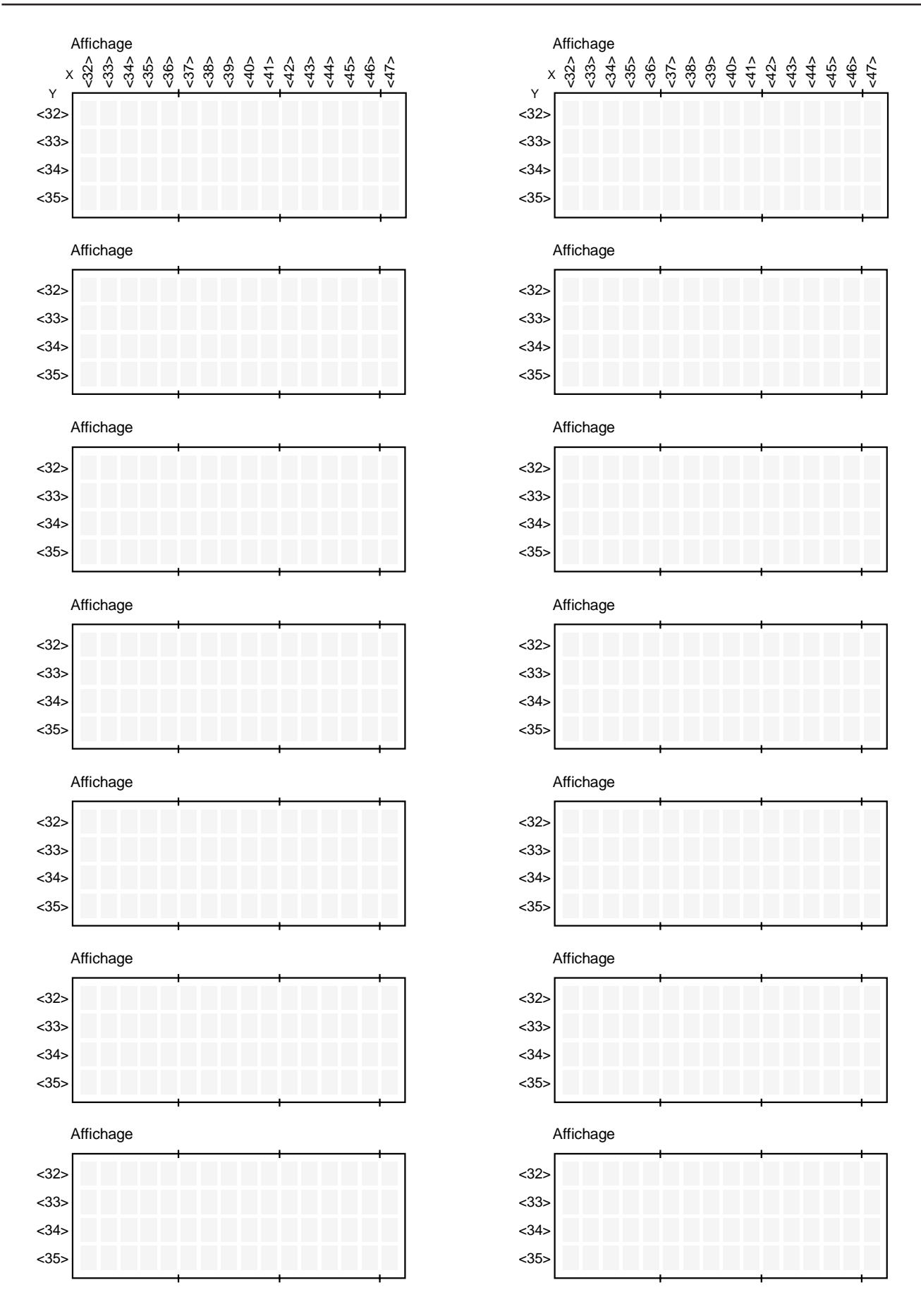

AUDIN - 7 bis rue de Tinqueux - 51100 Reims - France - Tel : 03.26.04.20.21 - Fax : 03.26.04.28.20 - Web : http: www.audin.fr - Email : info@audin.fr

Affichage

### Notes personnelles :

| Vos coordonnées : |
|-------------------|
| Société :         |
| Service :         |
| Nom :             |
| Adresse :         |
|                   |
| Téléphone :       |
|                   |
| Date :            |

Г

A renvoyer à :

SAIA-Burgess Electronics SA Rue de la Gare 18 CH-3280 Morat (Suisse) http://www.saia-burgess.com

DIV. : Electronic Controllers

Petits terminaux industriels PCD7.D160 et ..D170

Vos commentaires seront les bienvenus pour améliorer la qualité et le contenu de cette documentation SAIA<sup>®</sup> PCD. Nous vous remercions par avance de votre collaboration.

Vos commentaires :

© SAIA-Burgess Electronics SA AUDIN - 7 bis rue de Tinqueux - 51100 Reims - France - Tel : 03.26.04.20.21 - Fax : 03.26.04.28.20 - Web : http://www.audin.fr - Email : info@audin.fr